Adressesperre

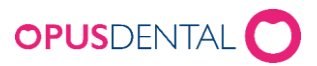

# Innhold

| Forutsetninger                                                                                                    | 4                                                                        |
|----------------------------------------------------------------------------------------------------|--------------------------------------------------------------------------|
| Om Adressesperre                                                                                                    | 4                                                                        |
| Definisjoner                                                                                                    | 4                                                                        |
| Tilgangsstyring og logging                                                                                                    | 5                                                                        |
| Funksjonalitet Adressesperre                                                                                                    |                                                                          |
| Personalia- angivelse av adressesperre                                                                                                    |                                                                          |
| Adressesperre i personalia                                                                                                    |                                                                          |
| Farge på pasienten                                                                                                    |                                                                          |
| Adresse på pasienten                                                                                                    |                                                                          |
| Telefon og epost på pasienten                                                                                                    |                                                                          |
| Når pasienten blir satt i gruppen 6 eller 7 så hentes det ned inform<br>og epsot i offentlig versjon hvor man har tilgang til kontakt og<br>reservasjonsregisterert, denne informasjonen vil ikke hentes ned i p<br>Det er mulig å endre epost og mobil manuelt i både offentlig og pri<br>Huske bare å oppdatere slik at det korrekte opplysninger i disse fel | asjon om mobil<br>privat versjon.<br>ivat versjon.<br>Itene slik at ikke |
| dette er opplysninger til den som utøver trusselen til paseinten                                                                                                    |                                                                          |
| Foresatte på kode 6 og 7 pasienter                                                                                                    |                                                                          |
| Søk                                                                                                    |                                                                          |
| Tilgang på å søke adressesperre                                                                                                    |                                                                          |
| Varsel ved valg av pasienten                                                                                                    |                                                                          |
| Arkivspørring                                                                                                    |                                                                          |
| Mulighet for å velge adressesperre pasienter i arkivspørringen                                                                                                    |                                                                          |
| Egen farge på pasienter med adressesperre i arkivspørringen                                                                                                    |                                                                          |
| Varsel ved valg av pasienten                                                                                                    |                                                                          |
| Øvrige visninger                                                                                                    |                                                                          |
| Varsel ved valg av pasienten                                                                                                    |                                                                          |
| Visning i timebok                                                                                                    |                                                                          |
| Visning i Dagens pasienter                                                                                                    |                                                                          |
| Visning i overvåkningslister                                                                                                    |                                                                          |
| Visning i statistikk                                                                                                    |                                                                          |
| Visning i sms/epost lister                                                                                                    |                                                                          |

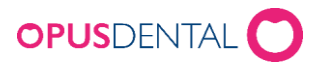

| Elektroniske Dialoger Henvisninger og epikriser | 23 |
|-------------------------------------------------|----|
| Henvisninger, epikriser og tekniker sedler      | 23 |
| Visning faktura/kvitteringsliste                | 24 |
| Visning av Innbetalingsbildet                   | 24 |
| Pasientlojalitet                                |    |
| Avviksrapportering                              |    |
| E-timeboken                                     |    |
| Eksport/import                                  |    |

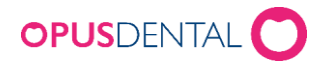

# Forutsetninger

Persontjenesten gir deg sanntidsoppdatert folkeregisterinformasjon direkte i ditt fagsystem. Forutsetninger for å få tilgang til Persontjenesten:

- Helsevirksomheter som skal ta i bruk Adressesperre må være medlem av Helsenettet. <u>https://www.nhn.no/medlemskap-og-tilknytning</u>
- Kobling til Persontjenesten (krever Helse ID)
- Minimum versjon 7.1 649 av Opus Dental.

# **Om Adressesperre**

I Opus er det opprettet en mulighet for å hente ned pasienter på beskyttet adresse både på fortrolig adresse (kode 7) og strengt fortrolig adresse (kode 6) fra Persontjenesten. For å få tilgang til disse pasientene kreves det at det er satt tilgang i tilgangssystemet. Dette er for å beskytte pasienter slik at alle ikke vil kunne velge, åpne og se disse pasientene. Dette prosjektet er gjort i samarbeid med offentlig brukergruppe og det har pågått et nasjonalt samarbeid på tvers av fylker. I tillegg til at Kripos har bidratt.

Det er behov for å kunne registrere disse pasientene med disse to typene adressesperre på en egen måte i personaliakortet.

# To typer adressesperre

• KODE 7: FORTROLIG

| Status:             | BOSATT                             |  |  |  |  |  |  |
|---------------------|------------------------------------|--|--|--|--|--|--|
| SPERRET ADRESSE, FO | ORTROLIG                           |  |  |  |  |  |  |
| Type opplysninger:  | Registrerte opplysninger:          |  |  |  |  |  |  |
| • KODE 6: STRE      |                                    |  |  |  |  |  |  |
| Status:             | BOSATT                             |  |  |  |  |  |  |
|                     |                                    |  |  |  |  |  |  |
| SPERRET ADRESSE, ST | SPERRET ADRESSE, STRENGT FORTROLIG |  |  |  |  |  |  |
| Type opplysninger:  | Registrerte opplysninger:          |  |  |  |  |  |  |

# Definisjoner

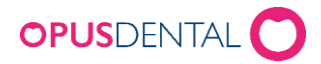

Fortrolig (Kode 7): «Fortrolig adresse» innebærer at adressen til den trusselutsatte ikke leveres til private, men er tilgjengelig for den delen av det offentlige som har hjemmel til opplysninger fra folkeregisteret.

Strengt fortrolig (Kode 6): «Strengt fortrolig adresse» innebærer at opplysninger om adressen ikke leveres til noen. Postforsendelser til de det gjelder skal sendes postboksen SOT 6 2094 Vika, 0125 Oslo eller Skatteetaten hammerfest, poboks 403, 9615 Hammerfest.

# Tilgangsstyring og logging

Tilgangsstyringen på adressesperre pasienter vil være automatisk av når funksjonaliteten kommer som en del av Opus. En del av funksjonaliteten vil ikke være synlig for de brukeren som ikke har tilgang. Dette er for å ivareta sikkerheten til pasientene. Det finnes ulike tilgangsstyringer:

- \*\*Adressesperre\*\*
- Søk \*\*Adressesperre\*\*
- Inkludere \*\*Adressesperre\*\* i listen

### Tilgangsstyring ved valg av pasient og søk av pasienter

Når man går på verktøy-> tilgangssystem-> rolleinnstillinger da kommer dette frem:

| 🧖 Rolleinnstillinger                |                                    |                                                   | × |
|-------------------------------------|------------------------------------|---------------------------------------------------|---|
| Roller:                             | Rolle                              |                                                   |   |
| Administrator Iv<br>Assistent       | Rolle:                             | Superbruker                                       |   |
| Bruker<br>Reseptutsteder<br>Student | Beskrivelse:                       | Tilgang til alt men kan ikke administrere brukere |   |
| Systemadministraor<br>Tannlege      |                                    | v                                                 |   |
| Tannpleier                          | Brukere:                           |                                                   |   |
|                                     | kke valgt<br>Anne Iversen<br>cuong | Anette Cecilie Moe Sibbem<br>Hanne Wildahl        |   |
|                                     | hanbr<br>Hilde<br>Inger            |                                                   |   |
|                                     |                                    | > <b>*</b>                                        |   |
|                                     |                                    |                                                   |   |
| Gjenopprett standardgruppe          | Tilgang                            | 🗅 🖬 🗙 🕰 Lykk                                      | ] |

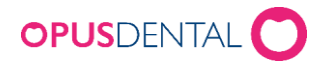

| (ategori | Funksjon                                      | Tilgang   | Administrator lv | Assistent | Bruker | Reseptutsteder | Student | Superbruker | Systema |
|----------|-----------------------------------------------|-----------|------------------|-----------|--------|----------------|---------|-------------|---------|
| Pasient  | Personalia                                    | Les       | J                | J         | J      |                | J       | J           |         |
|          |                                               | Registrer | J                | J         | J      |                | J       | J           |         |
|          | Registrering av en annen mottaker             | Ja        |                  | J         | J      |                | J       | J           |         |
|          | Helseskjema                                   | Les       | J                | J         |        |                | J       | J           |         |
|          |                                               | Registrer | J                | J         |        |                | J       | J           |         |
|          | Utskrift helseskjema                          | Ja        | J                | J         |        |                | J       | 2           |         |
|          | Recall                                        | Les       | J                | J         | J      |                | J       | 1           |         |
|          |                                               | Registrer | J                | 1         | J      |                | J       | 1           |         |
|          | Utskrift av pasientopplysninger               | Ja        | J                | 1         | J      |                | J       | 1           |         |
|          | Notat                                         | Les       | J                | 1         | J      |                | J       | 1           |         |
|          |                                               | Registrer | J                | 1         | J      |                | J       | 1           |         |
|          | Import                                        | Ja        | J                | 7         | J      |                | J       | 1           |         |
|          | Eksport                                       | Ja        | J                | 7         | J      |                | J       | J           |         |
|          | Tillatt å koble til rabattgruppe              | Ja        | J                | 7         | J      | J              | J       | J           |         |
|          | VIP                                           | Ja        | J                |           |        |                |         | J           |         |
|          | Velg en annen pasient i virksomheten          | Egne      |                  | J         | J      |                | J       | J           |         |
|          |                                               | Distrikt  |                  | J         | J      |                | J       | J           |         |
|          |                                               | Alle      |                  | J         | J      |                | J       | J           |         |
|          | Tillatelse til å merke pasienten som VIP      | Ja        |                  |           |        |                |         | J           |         |
|          | Sperre journal                                | Ja        |                  |           |        |                |         | J           |         |
|          | Change business and treater on business       | Ja        | J                | J         |        | J              | J       | J           |         |
|          | Tillatelse til å endre tilgang til foresatt   | Ja        |                  |           |        |                |         | 1           |         |
|          | Oppdatere fra Kontakt og reservasjonsregstret | Ja        | J                | 1         | J      | J              | J       | J           |         |
| ournal   | Journalinnstillinger                          | Les       | J                | 1         | J      | J              | 2       |             |         |
|          |                                               | Registrer |                  |           |        |                |         | 1           |         |
|          | laurastran                                    | Lor       |                  |           |        |                |         |             | ~       |

Her går vi på knappen tilgang og da kommer dette frem:

Her er det under pasient kommet to nye alternativer:

- \*\*Adressesperre\*\* denne gir tilgang til å velge en pasient som er registrert med adressesperre.
- Søk \*\*Adressesperre\*\* denne gir tilgang til å inkludere adressesperre pasienter når man søker i arkivet eller i Persontjenesten.

| 🧳 Rolletilgang |                                   |           |                  |           |        |           |                | - 0             | ×    |
|----------------|-----------------------------------|-----------|------------------|-----------|--------|-----------|----------------|-----------------|------|
| Kategori       | Funksjon                          | Tilgang   | Administrator lv | Assistent | Bruker | O Praksis | Reseptutsteder | SAjournalsperre | Stu( |
| Pasient        | Personalia                        | Les       | J                | J         | J      | 1         |                |                 | [    |
|                |                                   | Registrer | J                | J         | J      | J         |                |                 | [    |
|                | Registrering av en annen mottaker | Ja        | J                | J         | J      | J         | J              | J               | [    |
|                | Helseskjema                       | Les       | J                | J         |        | J         |                |                 | [    |
|                |                                   | Registrer | J                | J         |        | J         |                |                 | [    |
|                | Utskrift helseskjema              | Ja        | J                | J         |        | J         |                |                 | [    |
|                | Recall                            | Les       | J                | J         | J      | J         |                |                 | [    |
|                |                                   | Registrer | J                | J         | J      | J         |                |                 | [    |
|                | Utskrift av pasientopplysninger   | Ja        | J                | J         | J      | J         |                |                 | [    |
|                | Notat                             | Les       | J                | J         | J      | J         |                |                 | [    |
|                |                                   | Registrer | J                | J         | J      | J         |                |                 | [    |
|                | Import                            | Ja        | J                | J         | J      | J         |                |                 | [    |
|                | Eksport                           | Ja        | J                | J         | J      | J         |                |                 | [    |
|                | Tillatt å koble til rabattgruppe  | Ja        | J                | J         | J      | 1         | J              | J               | [    |
|                | *** Adressesperre ***             | Ja        |                  |           |        |           |                |                 | [    |
|                | Søk *** Adressesperre ***         | Ja        |                  |           |        |           |                |                 | [    |
|                | VID                               | 15        |                  |           |        |           |                |                 | г    |

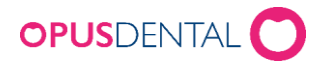

### Tilgang \*\*Adressesperre\*\*

Dersom man har tilgang skal man kunne velge en pasient som er registrert på kode 6 eller 7 i personaliakortet.

Når man da velger pasienten får man dette:

| Opus Den | tal 7.1.769.0                                                                                                    | × |
|----------|----------------------------------------------------------------------------------------------------|---|
|          | Denne pasienten er låst av sikkerhetsmessige årsaker. Du må<br>angi ditt innloggingspassord for å åpne pasienten. Dette vil<br>bli loggført.<br>Vil du angi passordet ditt? |   |
|          | Ja Nei                                                                                                    |   |

Svarer man ja her vil man bli bedt om sitt innloggingspassord:

| 🖘 Angi passord | for innlogging | ×   |
|----------------|----------------|-----|
| Bruker:        | hanne          |     |
| Passord:       | [              |     |
| -              |                | ryt |

Når man da har skrevet dette og trykket ok velger den pasienten og pasienten vil nå synes med navn slik:

| 10642 Adapter Sigen 01.82.1975-98832 Årskull: 50 |       |         |         |     |  |  |  |  |  |  |  |  |
|--------------------------------------------------|-------|---------|---------|-----|--|--|--|--|--|--|--|--|
| Pers.                                            | Helse | Journal | Timebok | Søk |  |  |  |  |  |  |  |  |

Dette vil da bli loggført i aktivitetsloggen under lister, på hendelsen 9900 Valg av pasient med kode 6/7 Slik:

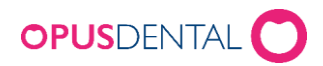

| Ą | 🖁 Aktivitetslogg – 🗆 🗙 |                                         |      |       |          |                                                                 |         |        |      |          |               |            |         |  |  |
|---|------------------------|-----------------------------------------|------|-------|----------|-----------------------------------------------------------------|---------|--------|------|----------|---------------|------------|---------|--|--|
| 5 | Dato<br>T.o.m<br>Login | 12.04.2025 ×<br>12.04.2025 ×<br>Hanne × |      |       | Legg til | Pasienter Hendelser Legg til<br>til 9900 Valg av pasient med ko |         |        |      |          |               | ✓<br>e 6/7 |         |  |  |
|   | Behandler              | r 0001 Tannlege Lise Negård 🛛 🗸         |      |       | Ta bort  |                                                                 | Ta bort |        |      |          |               |            |         |  |  |
|   | Rolle                  | <alle></alle>                           |      | ~     |          |                                                                 |         |        |      |          |               |            |         |  |  |
|   | Sesjon                 | Tid                                     | Grad | Login | BehID    | PasID                                                           |         | Tabell | Post | Hendelse | Anmerkning    |            |         |  |  |
|   | 41036                  | 12.04.2025 23:54:59                     | High | Hanne | 0001     | 10642 *** Adressesperre ***                                     |         | -      | -    | 9900     | Valg av pasie | ent med k  | ode 6/7 |  |  |
|   |                        |                                         |      |       |          |                                                                 |         |        |      |          |               |            |         |  |  |

Her vil ikke navnet til pasienten synes men komme som \*\*Adressesperre\*\*.

## Tilgang Søk \*\*Adressesperre\*\*

Dersom man har tilgang skal dette gi muligheten til dette menyvalget under søk knappen:

Arkiv pasient

| Vis             |       |      |              |            |                 | Registrert p<br>Firma | à                     |               | В             | ehandler    | Vis bare aktive    | е        |         |
|-----------------|-------|------|--------------|------------|-----------------|-----------------------|-----------------------|---------------|---------------|-------------|--------------------|----------|---------|
| Pasient         |       |      |              | ~          | Ny              | <alle></alle>         |                       |               | ~             | <pre></pre> |                    |          |         |
| Pasientnr.      | Ette  | mavn |              | Fornavn    |                 | Fødselsnr.            | Forrige ette          | mavn          | Telefon       | Adress      | e/E-post           | Postnr.  | Eskenr  |
| Vinite          |       | Deb  | Projector    | Ettempun   | Females         | Eadaclear             | Ecological ettermorum | Telefen (A)   | Telefen (H)   | Mahil       | Admona 1           | Peeter   | Postata |
|                 | 1. A  | Den. | Tasieriurir. | Ellemavn   | Pomavn          | røuseisnir.           | ronge etternavn       | Telefort (A)  | Telefort (FI) | MODI        | Adresse            | Fosurir. | FOSISIE |
| Distriktstannki | linik | 0001 | 10287        | 2024       | Regning         |                       |                       |               |               |             |                    |          |         |
| Tanniege Har    | nne   | 0001 | 10212        | 501        | Peno            | 170500 07011          |                       |               |               |             |                    |          |         |
| Distriktstannki | linik | 0001 | 10637        | Adapter    | Populær Direkte | 1/8580-9/614          |                       |               |               |             | Onfugivegen 14     | 3/41     | SKIEN   |
| Distriktstannkl | linik | 0001 | 10642        | Adapter    | Sigen           | 018275-98832          |                       |               |               |             |                    |          |         |
| Distriktstannkl | linik | 0001 | 10377        | Agent      | Allmektig       | 218309-49892          |                       |               |               |             | Lilleskjæret 8     | 2436     | VALER   |
| Distriktstannkl | linik | 0001 | 10322        | Agurktid   | Slapp           | 269048-98634          |                       |               |               |             | Rosenkrantz vei 26 | 1397     | NESØY.  |
| Distriktstannkl | linik | 0001 | 10169        | Akonto     | Tanntek         | 100658                |                       |               |               | 92067407    | Hansensgate 14     | 0460     | OSLO    |
| Distriktstannkl | linik | 0001 | 10495        | AKTIVIST   | KLARTENKT       | 148335-49597          |                       |               |               | +4799999999 | Vilhelm Bjerknes'  | 5081     | BERGE   |
| Distriktstannkl | linik | 0001 | 10532        | Akupunktør | lvrig           | 258973-96303          |                       |               |               |             | Vilhelm Bjerknes'  | 5081     | BERGE   |
| Distriktstannkl | linik | 0001 | 10423        | ALBATROSS  | VRIEN           | 138451-98599          |                       |               |               |             | Sagerudsvingen 7   | 2436     | VÅLER   |
| Distriktstannkl | linik | 0001 | 10511        | ALDER      | KONSERVATIV     | 098658-99332          |                       |               |               |             | Vilhelm Bjerknes'  | 5081     | BERGE   |
| Distriktstannkl | linik | 0001 | 10467        | ALDERSFORS | UINTERESSE      | 138890-98389          |                       |               |               |             | Øvergårdsvegen     | 2436     | VÅLER   |
| Distriktstannkl | linik | 0001 | 10450        | Aldose     | Oppjaget        | 309077-98492          |                       |               |               |             | Elverhøysvingen    | 2436     | VÅLER   |
| Distriktstannkl | linik | 0001 | 10036        | Algren     | Gunner          | 010156                |                       |               |               | +4741326640 |                    |          |         |
| Distriktstannkl | linik | 0001 | 10094        | Algren     | Gunner          | 010156                |                       |               |               | +4741326640 |                    |          |         |
| Distriktstannkl | linik | 0001 | 10665        | Alkymist   | Munter          | 068354-97532          |                       |               |               |             | Leiv Eirikssons g  | 5532     | HAUGE   |
| Distriktstannkl | linik | 0001 | 10333        | ALLERGI    | HANDLENDE       | 288366-96567          |                       |               |               |             | Tjemåslia 19       | 1397     | NESØY.  |
| ٤               |       |      |              |            |                 |                       |                       |               |               |             |                    |          | >       |
| a               |       |      | /cluttot/d   | ad Cak     | nå forocatt     | Advoccocn             |                       | ak i folkeren |               | Tilbakes    | till Vela pasie    |          | Avbod   |

Her må man selv sette krysset før man søker og da vil adressesperre pasienter bli inkludert i søket enten i akrivet eller dersom man søker i Persontjenesten. Dersom man ikke setter kryss her vil ikke disse pasientene synes.

Om man har tilgang skal dette avkrysningsvalget komme frem som valg og dersom man ikke har tilgang skal ikke dette avkrysningsvalget komme frem.

Dette vil da bli loggført i aktivitetsloggen under lister, på hendelsen 9902 Søk på pasient med kode 6/7 eller hendelsen 9903 Søk på pasient i personregisteret med kode 6/7 slik:

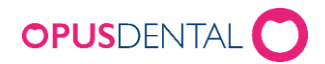

| R                     | Aktivitetslo                                                                                                    | 99                  |      |       |                     |           |                      |                                            |                  | -             |           | ×      |
|-----------------------|----------------------------------------------------------------------------------------------------|---------------------|------|-------|---------------------|-----------|----------------------|--------------------------------------------|------------------|---------------|-----------|--------|
| I                     | ✓ Dato       13.04.2025 ∨         □ T.o.m       13.04.2025 ∨         Login       Hanne         Behandler       0001 Tannlege Lise Negård ∨ |                     |      |       | Legg til<br>Ta bort | Pasienter | Hendelser<br>Ta bort | Legg til<br>9902 Søk på pas <mark>i</mark> | ent med kode 6/7 | r             | ~         | *      |
| Rolle <alle> ~</alle> |                                                                                                    |                     |      |       |                     |           |                      |                                            |                  |               |           |        |
|                       | Sesjon                                                                                                    | Tid                 | Grad | Login | BehID               | PasID     | Tabel                | Post                                       | Hendelse         | Anmerkning    |           |        |
|                       | 41043                                                                                                    | 13.04.2025 00:01:59 | High | Hanne | 0001                | -         | -                    | -                                          | 9902             | Søk på pasier | nt med ko | de 6/7 |
|                       |                                                                                                    |                     |      |       |                     |           |                      |                                            |                  |               |           |        |

| Ą | Aktivitetslo                                                                                                    | ogg                 |      |             |                     |           |                                                                             |        |      |                 | -               |          | $\times$ |
|---|----------------------------------------------------------------------------------------------------|---------------------|------|-------------|---------------------|-----------|-----------------------------------------------------------------------------|--------|------|-----------------|-----------------|----------|----------|
| 2 | ☑ Dato       31.03.2025 ∨         ☑ T.o.m       13.04.2025 ∨         Login       Hanne ∨         Behandler       0001 Tannlege Lise Negård ∨ |                     |      | <b>&gt;</b> | Legg til<br>Ta bort | Pasienter | Hendelser Legg til<br>9903 Søk pasient i personregisteret med ko<br>Ta bort |        |      | et med kode 6/7 | Ŷ               | •        |          |
|   | Rolle <alle></alle>                                                                                                    |                     |      |             |                     |           |                                                                             |        |      |                 |                 |          |          |
|   | Sesjon                                                                                                    | Tid                 | Grad | Login       | BehID               | PasID     |                                                                             | Tabell | Post | Hendelse        | Anmerkning      |          |          |
|   | 40695                                                                                                    | 31.03.2025 09:45:44 | High | Hanne       | 0001                | -         |                                                                             | -      | -    | 9903            | Søk pasient i p | ersonreg | gistere  |
|   |                                                                                                    |                     |      |             |                     |           |                                                                             |        |      |                 |                 |          |          |

## Tilgang Inkludere \*\*Adressesperre\*\* i listen

Når man går på verktøy-> tilgangssystem-> rolleinnstillinger da kommer dette frem:

| oller.                                             | Rolle                               |                                                        |  |
|----------------------------------------------------|-------------------------------------|--------------------------------------------------------|--|
| dministrator Iv<br>Assistent                       | Rolle:                              | Superbruker                                            |  |
| Bruker<br>Reseptutsteder<br>Student<br>Superbruker | Beskrivelse:                        | Tilgang til alt men kan ikke administrere brukere      |  |
| ystemadministraor<br>Tannlege                      |                                     | × .                                                    |  |
| annpleier                                          |                                     | Utgår:                                                 |  |
|                                                    | Brukere:                            |                                                        |  |
|                                                    | Ikke valgt<br>Anne Iversen<br>cuong | ▲ Valgt<br>Anette Cecilie Moe Sibbern<br>Hanne Wildahl |  |
|                                                    | hanbr<br>Hilde<br>Inger             |                                                        |  |
|                                                    | ć                                   | > <b>*</b>                                             |  |
|                                                    |                                     |                                                        |  |

Her går vi på knappen tilgang og da kommer dette frem:

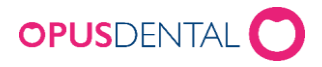

| Kategori | Funksjon                                      | Tilgang   | Administrator lv | Assistent | Bruker | Reseptutsteder | Student | Superbruker | Systema |
|----------|-----------------------------------------------|-----------|------------------|-----------|--------|----------------|---------|-------------|---------|
| Pasient  | Personalia                                    | Les       | J                | J         | J      |                | J       | J           |         |
|          |                                               | Registrer | J                | J         | J      |                | V       | J           |         |
|          | Registrering av en annen mottaker             | Ja        |                  | J         | J      |                | J       | J           |         |
|          | Helseskjema                                   | Les       | J                | J         |        |                | J       | J           |         |
|          |                                               | Registrer | J                | J         |        |                | J       | J           |         |
|          | Utskrift helseskjema                          | Ja        | J                | 7         |        |                | J       | 2           |         |
|          | Recall                                        | Les       | J                | J         | J      |                | J       |             |         |
|          |                                               | Registrer | J                | J         | J      |                | J       | J           |         |
|          | Utskrift av pasientopplysninger               | Ja        | J                | J         | J      |                | J       | 7           |         |
|          | Notat                                         | Les       | J                | 1         | J      |                | J       | 1           |         |
|          |                                               | Registrer | J                | 1         | J      |                | J       | 1           |         |
|          | Import                                        | Ja        | J                | 1         | J      |                | J       | 1           |         |
|          | Eksport                                       | Ja        | J                | 1         | J      |                | J       | J           |         |
|          | Tillatt å koble til rabattgruppe              | Ja        | J                | 1         | J      | J              | J       | J           |         |
|          | VIP                                           | Ja        | J                |           |        |                |         | J           |         |
|          | Velg en annen pasient i virksomheten          | Egne      |                  | J         | J      |                | J       | J           |         |
|          |                                               | Distrikt  |                  | J         | J      |                | J       | J           |         |
|          |                                               | Alle      |                  | J         | J      |                | J       | J           |         |
|          | Tillatelse til å merke pasienten som VIP      | Ja        |                  |           |        |                |         | J           |         |
|          | Sperre journal                                | Ja        |                  |           |        |                |         | J           |         |
|          | Change business and treater on business       | Ja        | J                | 7         |        | J              | 2       | 1           |         |
|          | Tillatelse til å endre tilgang til foresatt   | Ja        |                  |           |        |                |         | 1           |         |
|          | Oppdatere fra Kontakt og reservasjonsregstret | Ja        | J                | J         | J      | J              | J       | J           |         |
| Journal  | Journalinnstillinger                          | Les       | J                | J         | J      | J              | J       |             |         |
|          |                                               | Registrer |                  |           |        |                |         | 1           |         |
| c        | lauraalraa                                    | Lor       |                  |           |        |                |         |             | >       |

Vi blar oss ned til akrivspørring slik:

| 🧳 Rolletilgang |                                         |         |                  |           |        |           |                | - 0             | ×      |
|----------------|-----------------------------------------|---------|------------------|-----------|--------|-----------|----------------|-----------------|--------|
| Kategori       | Funksjon                                | Tilgang | Administrator lv | Assistent | Bruker | O Praksis | Reseptutsteder | SAjournalsperre | Stu( ^ |
| Arkivspørring  | Tillat å åpne                           | Ja      | J                | J         | J      | J         |                |                 | E      |
|                | Skriv ut                                | Ja      | J                | J         | 7      | J         |                |                 | 6      |
|                | Helautomatisk recall                    | Egne    | J                | 1         | J      | J         | J              |                 | 6      |
|                |                                         | Alle    | J                | J         |        | J         | J              |                 | 6      |
|                | Inkluder *** Adressesperre *** i listen | Ja      |                  |           |        |           |                |                 | [      |
|                | Tillat fletting                         | Ja      | J                | 1         | J      | J         |                |                 | [      |
|                | E-post                                  | Ja      | J                | J         | 2      | 1         |                |                 | E      |
|                | SMS                                     | Ja      | J                | 1         | J      | J         |                |                 | 6      |

Her er det under arkivspøriing kommet ett nytt alternativer:

- «Inkludere \*\*Adressesperre\*\* i listen» denne gir tilgang til å inkludere adressesperre pasienter i arkivspørringen.

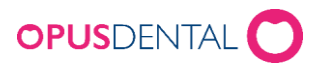

| 🐬 Opus Dental 7.1.769.0 - <distriktstannklinikken as="" i="" lillevik=""> 12.04.2025</distriktstannklinikken>                                                                                                    |                                                                                                    |                                                                                                    |
|----------------------------------------------------------------------------------------------------|----------------------------------------------------------------------------------------------------|----------------------------------------------------------------------------------------------------|
| Hoved Arkiv Regnskap Utskrifter Pasient Lister Verktøy V                                                                                                    | /indu Hjelp 🦓                                                                                                    |                                                                                                    |
| 10642 Adapter Sigen 01.82.1975-98832 Årskull: 50                                                                                                    |                                                                                                    |                                                                                                    |
| Pers. Helse Journal Timebok Søk D                                                                                                    | g.pas. Recall Avtale Kontant Kort                                                                                                    | Faktura Innbet. Tekstb. Oppdater                                                                                                    |
| Arkivspørring                                                                                                    |                                                                                                    |                                                                                                    |
| Vis Pasient Personnr. Fødselsdato Telefo Skole                                                                                                    | n Adresse Recalldata Recallmerknader Ne                                                                                                    | ste avtale f.o.m 13.04.2025                                                                                                    |
|                                                                                                    |                                                                                                    |                                                                                                    |
| Weig periode         Image: Statistic register, Statistic register, Statistic regered, Statistic register, Statister, Statistic regist | Aktiv     Reg. på denne beh     Stutet     Reg. på valgt firma     Jikka ded     Kin uten recall     Flyttet     Reg. uten nummer     Reg. uten nummer     Samtykke bil markedsinfo     Utelukk pas. som ringer selv | Ruiko K-P-TG       \Saries       \Periodontitit       (hgen)       Clensrelit       (hgen)       Benerelit       (hgen)       Sorter etter       Tvinga användning av bm       (B-Branan)       O Pasientur. |
| Tilharer grupper Kommune                                                                                                    | Krets Skoleklasse Doen<br>Arskull (Ale) +<br>Tannhelsegruppe (Ale) -                                                                                                    | e Kode 6 og 7 pasenter<br>Kode 6 og 7 pasenter<br>Kode 5 og 7 pasenter<br>Kode 5 pasenter<br>Kode 6 og 7 pasenter                                                                                            |

Her må man selv sette krysset før man velger et utvalg og da vil adressesperre pasienter bli inkludert i søket basert på valget man gjør i listen over. Dersom man ikke setter kryss her vil ikke disse pasientene synes.

Om man har tilgang skal dette avkrysningsvalget og listeboksen komme frem som valg og dersom man ikke har tilgang skal ikke dette avkrysningsvalget og listeboksen komme frem.

Dette vil da bli loggført i aktivitetsloggen under lister, på hendelsen 9901 Valg av liste med pasient med kode 6/7:

| 6 | 🔻 Aktivitetslo                      | 99                                                                                  |      |       |                     |                                                                                        |  |        |      |          | -               |           | $\times$ |
|---|-------------------------------------|-------------------------------------------------------------------------------------|------|-------|---------------------|----------------------------------------------------------------------------------------|--|--------|------|----------|-----------------|-----------|----------|
|   | Dato<br>T.o.m<br>Login<br>Behandler | 13.04.2025 ∨       13.04.2025 ∨       n Hanne ∨       ⊈ 0001 Tannlege Lise Negård ∨ |      |       | Legg til<br>Ta bort | Pasienter Hendelser Legg til<br>9901 Valg av liste med pasient med kode 6/7<br>Ta bort |  |        |      |          | d kode 6/7      |           | *        |
|   |                                     |                                                                                     |      | •     |                     |                                                                                        |  |        |      |          |                 |           |          |
|   | Sesjon                              | Tid                                                                                 | Grad | Login | BehID               | PasID                                                                                  |  | Tabell | Post | Hendelse | Anmerkning      |           |          |
|   | 41045                               | 13.04.2025 00:22:34                                                                 | High | Hanne | 0001                | -                                                                                      |  | -      | -    | 9901     | Valg av liste r | ned pasie | entme    |
|   |                                     |                                                                                     |      |       |                     |                                                                                        |  |        |      |          |                 |           |          |

### Logging av andre aktiviteter

I tillegg til aktivitetene beskrevet over finnes også disse aktivitene:

- hendelsen 9904 Vist sms/e-postdetaljer med kode 6/7:

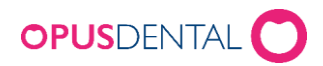

| 🧳 Aktivitetsl     | ogg                               |      |         |          |                                           |           |          |      |      |               | -      |         | ×        |
|-------------------|-----------------------------------|------|---------|----------|-------------------------------------------|-----------|----------|------|------|---------------|--------|---------|----------|
| ☑ Dato<br>☑ T.o.m | 01.02.2025 v<br>13.04.2025 v      |      |         |          | Pasienter                                 | Hendelser | Legg til |      |      |               |        | ~       |          |
| Login             | Hanne                             |      | $\sim$  | Legg til | 9904 Vist sms/e-postdetaljer med kode 6/7 |           |          |      |      |               |        |         |          |
| Behandler         | 0001 Tannlege Lise Negård 🗸 🗸 🗸 🗸 |      | Ta bort |          | Ta bort                                   |           |          |      |      |               |        |         |          |
| Rolle             | <alle></alle>                     |      | ~       |          |                                           |           |          |      |      |               |        |         |          |
| Sesjon            | Tid                               | Grad | Login   | BehID    | PasID                                     | Tabe      | I Post   | Hend | else | Anmerkning    |        |         |          |
| 39503             | 23.02.2025 19:13:27               | High | Hanne   | 0001     | 10644 *** Adressesperre ***               | SMS       | -        | 9904 |      | Vistsms/e-pos | tdetal | jer med | kode 6/7 |
| 39503             | 23.02.2025 19:18:23               | High | Hanne   | 0001     | 10644 *** Adressesperre ***               | Emai      | -        | 9904 |      | Vistsms/e-pos | tdetal | jer med | kode 6/7 |
| 39651             | 25.02.2025 13:27:20               | High | Hanne   | 0001     | 10644 *** Adressesperre ***               | SMS       | -        | 9904 |      | Vistsms/e-pos | tdetal | jer med | kode 6/7 |
| 40695             | 31.03.2025 10:02:37               | High | Hanne   | 0001     | 10644 *** Adressesperre ***               | SMS       | -        | 9904 |      | Vistsms/e-pos | tdetal | jer med | kode 6/7 |
| 40695             | 31.03.2025 10:03:31               | High | Hanne   | 0001     | 10644 *** Adressesperre ***               | SMS       | -        | 9904 |      | Vistsms/e-pos | tdetal | jer med | kode 6/7 |
|                   |                                   |      |         |          |                                           |           |          |      |      |               |        |         |          |

Dette vil logges dersom man henter opp innholdet i en sms eller e-post under sms/epost listen. Her vil ikke navnet til pasienten synes men komme som \*\*Adressesperre\*\*.

- hendelsen 9905 Vist aviseringsdetaljer med kode 6/7:

| / Dato                                     | 01.02.2025 ~                                                                                                    |                                      |                                             |                                       |                                                                                                    |                                      |                     |                                                  |                                                                                    |                                                                                        |                                      |
|--------------------------------------------|----------------------------------------------------------------------------------------------------|--------------------------------------|---------------------------------------------|---------------------------------------|----------------------------------------------------------------------------------------------------|--------------------------------------|---------------------|--------------------------------------------------|------------------------------------------------------------------------------------|----------------------------------------------------------------------------------------|--------------------------------------|
| 7.o.m                                      | 13.04.2025 🗸                                                                                                    |                                      |                                             |                                       | Pasienter                                                                                          | Hendelser Le                         | gg til              |                                                  |                                                                                    | $\sim$                                                                                 |                                      |
| Login                                      | Login Hanne<br>nandler 0001 Tannlege Lise Negård                                                                      |                                      | gin Hanne V Legg til 9905 Vist avisering    |                                       |                                                                                                    |                                      |                     | ingsdetaljer med kode 6/7                        |                                                                                    |                                                                                        |                                      |
| Behandler                                  |                                                                                                    |                                      | 0001 Tannlege Lise Negård 🗸 Ta bort Ta bort |                                       |                                                                                                    |                                      |                     |                                                  |                                                                                    |                                                                                        |                                      |
|                                            |                                                                                                    |                                      |                                             |                                       |                                                                                                    |                                      |                     |                                                  |                                                                                    |                                                                                        |                                      |
| Rolle                                      | <alle></alle>                                                                                                    |                                      | ~                                           |                                       |                                                                                                    |                                      |                     |                                                  |                                                                                    |                                                                                        |                                      |
| Rolle<br>Sesjon                            | <alle></alle>                                                                                                    | Grad                                 | <ul> <li>✓</li> <li>Login</li> </ul>        | BehID                                 | PasID                                                                                              | Tabell                               | Post                | Hendelse                                         | Anmerkning                                                                         |                                                                                        |                                      |
| Rolle<br>Sesjon<br>39503                   | <alle><br/>Tid<br/>23.02.2025 19:13:27</alle>                                                                         | Grad<br>High                         | ∨<br>Login<br>Hanne                         | BehID<br>0001                         | PasID<br>10644 *** Adressesperre ***                                                               | Tabell<br>SMS                        | Post                | Hendelse<br>9904                                 | Anmerkning<br>Vist sms/e-poste                                                     | letaljer med                                                                           | lkod                                 |
| Rolle<br>Sesjon<br>39503<br>39503          | <alle><br/>Tid<br/>23.02.2025 19:13:27<br/>23.02.2025 19:18:23</alle>                                                 | Grad<br><mark>High</mark><br>High    | ∨<br>Login<br>Hanne<br>Hanne                | BehID<br>0001<br>0001                 | PasID<br>10644 *** Adressesperre ***<br>10644 *** Adressesperre ***                                | Tabell<br>SMS<br>Email               | Post<br>-           | Hendelse<br>9904<br>9904                         | Anmerkning<br>Vistsms/e-posto<br>Vistsms/e-posto                                   | <mark>letaljer mec</mark><br>letaljer mec                                              | d koo                                |
| Rolle<br>Sesjon<br>39503<br>39603<br>39651 | <alle><br/>Tid<br/>23.02.2025 19:13:27<br/>23.02.2025 19:18:23<br/>25.02.2025 13:27:20</alle>                         | Grad<br>High<br>High<br>High         | ✓<br>Login<br>Hanne<br>Hanne                | BehID<br>0001<br>0001<br>0001         | PasID<br>10644 *** Adressesperre ***<br>10644 *** Adressesperre ***<br>10644 *** Adressesperre *** | Tabell<br>SMS<br>Email<br>SMS        | Post<br>-<br>-      | Hendelse<br>9904<br>9904<br>9904                 | Anmerkning<br>Vist sms/e-posto<br>Vist sms/e-posto<br>Vist sms/e-posto             | detaljer med<br>detaljer med<br>detaljer med                                           | <mark>d koc</mark><br>d koc<br>d koc |
| Rolle<br>Sesjon<br>39503<br>39651<br>40695 | <alle><br/>Tid<br/>23.02.2025 19:13:27<br/>23.02.2025 19:18:23<br/>25.02.2025 13:27:20<br/>31.03.2025 10:02:37</alle> | Grad<br>High<br>High<br>High<br>High | ✓<br>Login<br>Hanne<br>Hanne<br>Hanne       | BehID<br>0001<br>0001<br>0001<br>0001 | PasID<br>10644 *** Adressesperre ***<br>10644 *** Adressesperre ***<br>10644 *** Adressesperre *** | Tabell<br>SMS<br>Email<br>SMS<br>SMS | Post<br>-<br>-<br>- | Hendelse<br>9904<br>9904<br>9904<br>9904<br>9904 | Anmerkning<br>Vistsms/e-post<br>Vistsms/e-post<br>Vistsms/e-post<br>Vistsms/e-post | <mark>letaljer mec</mark><br>detaljer mec<br><mark>letaljer mec</mark><br>detaljer mec | d kod<br>d kod<br>d kod<br>d kod     |

Dette vil logges dersom man henter opp aviseringsdetaljer etter en import fil er lest inn. Her vil ikke navnet til pasienten synes men komme som \*\*Adressesperre\*\*.

- hendelsen 9906 Vist avtaledetaljer med kode 6/7:

| 6 | 🕴 Aktivitetslo                          | 99                                                                              |      |       |       |                             |                                                                        |         |      |          | -                    |             | ×    |
|---|-----------------------------------------|---------------------------------------------------------------------------------|------|-------|-------|-----------------------------|------------------------------------------------------------------------|---------|------|----------|----------------------|-------------|------|
|   | ☑ Dato<br>☑ T.o.m<br>Login<br>Behandler | 01.02.2025 V<br>13.04.2025 V<br>Hanne V<br>0001 Tannlege Lise Negård V<br>Ta bo |      |       |       | Pasienter                   | Hendelser Legg til<br>9906 Vist avtaledetaljer med kode 6/7<br>Ta bort |         |      | 6/7      | ~                    |             |      |
|   | Rolle                                   | e <alle></alle>                                                                 |      |       |       |                             |                                                                        |         |      |          |                      |             |      |
| Г | Sesjon                                  | Tid                                                                             | Grad | Login | BehID | PasID                       | Ta                                                                     | abell   | Post | Hendelse | Anmerkning           |             | Samt |
|   | 40172                                   | 07.03.2025 22:19:50                                                             | High | Hanne | 0001  | 10643 *** Adressesperre *** | A                                                                      | opointm | -    | 9906     | Vist avtaled etaljer | ned kode 6/ | 7    |
|   | 40543                                   | 21.03.2025 10:40:16                                                             | High | Hanne | 0001  | 10642 *** Adressesperre *** | A                                                                      | ppointm | -    | 9906     | Vist avtaledetaljer  | ned kode 6/ | 7    |
|   | 40695                                   | 31.03.2025 09:56:54                                                             | High | Hanne | 0001  | 10655 *** Adressesperre *** | A                                                                      | opointm | -    | 9906     | Vist avtaled etaljer | med kode 6/ | 7    |
|   | 40695                                   | 31.03.2025 09:57:29                                                             | High | Hanne | 0001  | 10655 *** Adressesperre *** | A                                                                      | opointm | -    | 9906     | Vist avtaled etaljer | ned kode 6/ | 7    |
|   |                                         |                                                                                 |      |       |       |                             |                                                                        |         |      |          |                      |             |      |

Dette vil logges dersom man velger endre på en timeavtale til en pasient registret som adressesperre. Her vil ikke navnet til pasienten synes men komme som \*\*Adressesperre\*\*.

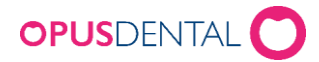

# Funksjonalitet Adressesperre

# Personalia- angivelse av adressesperre

### Adressesperre i personalia

Når en pasient oppdateres fra Folkeregisteret og er en kode 6 eller kode 7 pasienten skal dette komme frem i et eget felt i personaliakortet slik:

| 🧳 Personalia - Pasier | nt                               |                      |
|-----------------------|----------------------------------|----------------------|
| Vip-pasient           | Pasient nr.                      | Klinikk              |
| Begrenset tilga       | ng 10642                         | Distriktstannklinikk |
| Detaljer              |                                  |                      |
| Etternavn:            | Adapter                          |                      |
| Fornavn:              | Sigen                            |                      |
| Fødselsnummer:        | 01 82 1975 98832                 | Årskull: 50          |
| Kjønn:                | Kvinne \vee Tidligere etternavn: |                      |
| Yrke:                 | Adre                             | ssesperre: 7 🗸       |
| Adresse               |                                  |                      |

Eller slik:

| Vip-pasient     | Pasient nr.                    | Klinikk             |
|-----------------|--------------------------------|---------------------|
| Begrenset tilga | ng 10645                       | Distriktstannklinik |
| Detaljer        | -                              |                     |
| Etternavn:      | Busse                          |                     |
| Fornavn:        | Intuitiv                       |                     |
| Fødselsnummer:  | 21 90 19 78 98390              | Årskull: 47         |
| Kjønn:          | Mann \vee Tidligere etternavn: |                     |
| Yrke:           | Adres                          | sesperre: 6 V       |

Dette feltet kan ikke endres manuelt, dette må oppdatere fra Persontjenesten for å endre status på dette dersom det er tilfelle. Det er heller ikke mulig å sette dette manuelt. Dette skal komme fra Personregistret.

### Farge på pasienten

Når pasienten blir satt i gruppen 6 eller 7 skal pasienten få en egen farge slik:

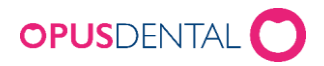

| Pers. Helse Journal Timebok Søk Dg.pas.                              |       |         |              |         |        |         |       |    |  |  |  |  |
|----------------------------------------------------------------------|-------|---------|--------------|---------|--------|---------|-------|----|--|--|--|--|
| 10645 Busse Intuitiv 21.90.1978-98390 Årskull: 47 Mobil: +4799999999 |       |         |              |         |        |         |       |    |  |  |  |  |
| noveu                                                                | AIKIV | кеднька | p otskrifter | Pasient | LISTEL | verktøy | vindu | Ū, |  |  |  |  |

#### Adresse på pasienten

Når pasienten blir satt i gruppen 6 eller 7 kommer det ingen adresse ned fra Personregistret og det er heller ikke mulig å editere i adressefeltene manuelt. Når pasienten får kode 6 eller 7 så skal man få to adressevalg med disse to alternative adressene slik:

| Vip-pasient<br>Begrenset tilgar | Pas<br>1064   | <b>ient nr.</b><br>45 |           | <b>Klinikk</b><br>Distriktstannklin |
|---------------------------------|---------------|-----------------------|-----------|-------------------------------------|
| Detaljer                        |               |                       |           |                                     |
| Etternavn:                      | Busse         |                       |           |                                     |
| Fornavn:                        | Intuitiv      |                       |           |                                     |
| Fødselsnummer:                  | 21 90 19      | 78 98390              | 4         | Årskull: 47                         |
| Kjønn:                          | Mann 🗸        | Tidligere et          | tternavn: |                                     |
| Yrke:                           |               |                       | Adressesp | erre: 6 🗸                           |
| Adresse                         |               |                       |           |                                     |
| Adresse 1:                      | SOT 6 209     | 4 Vika                |           | <=>                                 |
| Adresse 2:                      |               |                       |           |                                     |
| Postnummer:                     | 0125          | Poststed:             | Oslo      |                                     |
| Kommunekode:                    | 0301          | Kommune:              | OSLO      |                                     |
| Kommune avvike                  | r fra postnr. | Fylke:                | Oslo      |                                     |

Knappen som er gulmarkert over vil man kunne veksle mellom disse to adressene:

Alternativ 1:

SOT 6 2094 Vika 0125 Oslo

Alternativ 2:

Skatteetaten Hammerfest Postboks 403 9615 Hammerfest.

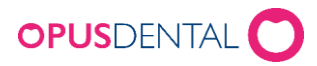

#### 🧳 Personalia - Pasient

| Vip-pasient      | Pas                      | sient nr.    | Klinikk            |
|------------------|--------------------------|--------------|--------------------|
| Begrenset tilgar | ng 106                   | 45           | Distriktstannklini |
| Detaljer         |                          |              |                    |
| Etternavn:       | Busse                    |              |                    |
| Fornavn:         | Intuitiv                 |              |                    |
| Fødselsnummer:   | 21 90 19                 | 78 98390     | Årskull: 47        |
| Kjønn:           | Mann ~                   | Tidligere et | ternavn:           |
| Yrke:            |                          |              | Adressesperre: 6 🗸 |
| Adresse          |                          |              |                    |
| Adresse 1:       | <mark>Skatteetate</mark> | en Hammerfes | <->                |
| Adresse 2:       | Postboks 4               | 03           |                    |
| Postnummer:      | 9615                     | Poststed:    | Hammerfest         |
| Kommunekode:     | 5603                     | Kommune:     | HAMMERFEST         |
| Kommune avvike   | r fra postnr.            | Fylke:       | Finnmark           |

Adressene skal ikke kunne editeres annet enn disse to valgene og de skal heller ikke fjernes igjen før kode 6 eller 7 er fjernet ved oppdatering fra Persontjenesten. Hvilke adresse pasienten skal ha må man høre med pasienten.

#### Telefon og epost på pasienten

Når pasienten blir satt i gruppen 6 eller 7 så hentes det ikke ned informasjon om mobil og epost. Det er mulig å endre epost og mobil manuelt i både offentlig og privat versjon. Husk bare å oppdatere slik at det korrekte opplysninger i disse feltene slik at ikke dette er opplysninger til den som utøver trusselen til paseinten.

#### Foresatte på kode 6 og 7 pasienter

Når pasienten blir satt i gruppen 6 eller 7 skal det ikke hentes ned informasjon om foresatte fra Personregistret og det vil heller ikke være mulig å editere i foresatt 1 eller foresatt 2 kortet. Om det finnes foresatt fra før vil disse nullstilles. Feltene for foresatt vil være deaktivert slik:

| Personalia - Pasie                                   | it                                                                                                    |                                      |                                              |                                                                          |                                                                                     |                        |
|------------------------------------------------------|----------------------------------------------------------------------------------------------------|--------------------------------------|----------------------------------------------|--------------------------------------------------------------------------|-------------------------------------------------------------------------------------|------------------------|
| Vip-pasient<br>Begrenset tilga                       | Pasient nr.<br>10645                                                                                                    | <b>Klinikk</b><br>Distriktstannklini | kken i Lillevik At ~                         | Behandler<br>0001 Tannlege Lise Negård                                   | <ul> <li>✓ Siste endring</li> <li>✓ 13.04.2025</li> </ul>                           | Reg.dato<br>21.02.2025 |
| Detaljer<br>Etternavn:<br>Fornavn:<br>Fødselsnummer: | Busse           Intuitiv           21   90   19 78   98390             Mane         21   10   10   10   10   10   10   10 | Árskull: 47                          | Status<br>Aktiv<br>Sluttet<br>Død<br>Flyttet | ☐ Ønsker anestesi<br>☐ Obs!<br>☐ Ønsker SMS<br>☐ Samtykke til markedsinf | Kjeveortopedi<br>Kjeveortopedi journal<br>Retensjon<br>Aktiv kj.ort.beh.<br>Eskenr: |                        |
| Yrke:<br>Adresse<br>Adresse 1:                       | Skatteetaten Hammerfest                                                                                                   | sesperre: 6 <                        | Foresatte<br>Foresatt 1:                     | Faktura Telefon Ønsker SMS                                               | Tilgang till pasient                                                                | - +                    |
| Adresse 2:<br>Postnummer:<br>Kommunekode:            | Postboks 403<br>9615 Poststed: Hammerf<br>5603 Kommune: HAMMEI<br>fra costror Eville: Eicenard                            | est<br>RFEST                         | Ønsker tilt                                  | Faktura Telefon Ønsker SMS<br>oud om tannhelseforsikring på SMS          | Tilgang till pasient                                                                |                        |

Søk

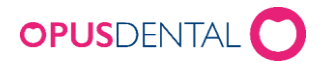

### Tilgang på å søke adressesperre

Når man skal søke etter pasienter som er satt med adressesperre må man ha tilgang til dette i tilgangssystemet, se under punkt 5. Når man har tilgang, vil man få opp et eget avkrysningsvalg som heter adressesperre slik:

| Arkiv pa   | sient                     |                 |                        |                   |                                                     |                       | - (         | - ×    |
|------------|---------------------------|-----------------|------------------------|-------------------|-----------------------------------------------------|-----------------------|-------------|--------|
| Vis        |                           |                 | Registrert på<br>Firma |                   | Beh                                                 | andler 🗌 Vis bare     | aktive      |        |
| Pasient    |                           | ~ <u>N</u> v    | <ale></ale>            |                   | ~ <a< td=""><td>le&gt;</td><td></td><td>~</td></a<> | le>                   |             | ~      |
| Pasientnr. | Etternavn                 | Fornavn         | Fødselsnr.             | Forrige etternavn | Telefon                                             | Adresse/E-post        | Postnr.     | Eskenr |
|            |                           |                 |                        |                   |                                                     |                       |             |        |
|            |                           |                 |                        |                   |                                                     |                       |             |        |
|            |                           |                 |                        |                   |                                                     |                       |             |        |
|            |                           |                 |                        |                   |                                                     |                       |             |        |
|            |                           |                 |                        |                   |                                                     |                       |             |        |
|            |                           |                 |                        |                   |                                                     |                       |             |        |
|            |                           |                 |                        |                   |                                                     |                       |             |        |
|            |                           |                 |                        |                   |                                                     |                       |             |        |
|            |                           |                 |                        |                   |                                                     |                       |             |        |
|            |                           |                 |                        |                   |                                                     |                       |             |        |
|            |                           |                 |                        |                   |                                                     |                       |             |        |
|            |                           |                 |                        |                   |                                                     |                       |             |        |
|            |                           |                 |                        |                   |                                                     |                       |             |        |
|            |                           |                 |                        |                   |                                                     |                       |             |        |
|            |                           |                 |                        |                   |                                                     |                       |             |        |
| /P 🗆 T     | a med inaktiv/sluttet/død | Søk på foresatt | Adressesper            | re Søk i folkere  | 9                                                   | Til <u>b</u> akestill | <u>/elg</u> | Avbryt |

Her må man sette kryss dersom man ønsker at pasienter registrert på adressesperre skal inkluderes i søket enten det er i arkivet eller i Persontjenesten.

Dersom man ikke har tilgang vil ikke denne avkrysningsboksen synes under søk knappen.

Når man søker opp pasientene som inkludere adressesperre vil de komme opp med egen farge slik:

| Vis            |       |       |            |               |                 | Registrert p<br>Firma | a                 |             |           | Behandler     | Vis bare aktive    | •       |         |
|----------------|-------|-------|------------|---------------|-----------------|-----------------------|-------------------|-------------|-----------|---------------|--------------------|---------|---------|
| Pasient        |       |       |            | ~             | Ny              | <alle></alle>         |                   |             | $\sim$    | <alle></alle> |                    |         | ~       |
| Pasientnr.     | Ette  | emavn |            | Fornavn       |                 | Fødselsnr.            | Forrige ette      | mavn        | Telefon   | Adress        | e/E-post           | Postnr. | Eskenr  |
|                |       |       | 1          |               | 1 -             |                       |                   |             |           |               |                    |         |         |
| Klinikk        |       | Beh.  | Pasientnr. | Ettemavn      | Fomavn          | Fødselsnr.            | Forrige etternavn | Telefon (A) | Telefon ( | H) Mobil      | Adresse 1          | Postnr. | Postste |
| Distriktstannk | linik | 0001  | 10287      | 2024          | Regning         |                       |                   |             |           |               |                    |         |         |
| Tannlege Har   | nne   | 0001  | 10212      | 501           | Perio           |                       |                   |             |           |               |                    |         |         |
| Distriktstannk | linik | 000   | 10637      | Adapter       | Populær Direkte | 178580-97614          |                   |             |           |               | Orrfuglvegen 14    | 3741    | SKIEN   |
| Distriktstannk | linik | 0001  | 10642      | Adapter       | Sigen           | 018275-98832          |                   |             |           |               |                    |         |         |
| Distriktstannk | linik | 0001  | 10377      | Agent         | Allmektig       | 218309-49892          |                   |             |           |               | Lilleskjæret 8     | 2436    | VÅLER   |
| Distriktstannk | linik | 0001  | 10322      | Agurktid      | Slapp           | 269048-98634          |                   |             |           |               | Rosenkrantz vei 26 | 1397    | NESØY.  |
| Distriktstannk | linik | 0001  | 10169      | Akonto        | Tanntek         | 100658                |                   |             |           | 92067407      | Hansensgate 14     | 0460    | OSLO    |
| Distriktstannk | linik | 0001  | 10495      | AKTIVIST      | KLARTENKT       | 148335-49597          |                   |             |           | +4799999999   | Vilhelm Bjerknes'  | 5081    | BERGE   |
| Distriktstannk | linik | 0001  | 10532      | Akupunktør    | lvrig           | 258973-96303          |                   |             |           |               | Vilhelm Bjerknes'  | 5081    | BERGE   |
| Distriktstannk | linik | 0001  | 10423      | ALBATROSS     | VRIEN           | 138451-98599          |                   |             |           |               | Sagerudsvingen 7   | 2436    | VÅLER   |
| Distriktstannk | linik | 0001  | 10511      | ALDER         | KONSERVATIV     | 098658-99332          |                   |             |           |               | Vilhelm Bjerknes'  | 5081    | BERGE   |
| Distriktstannk | linik | 0001  | 10467      | ALDERSFORS    | UINTERESSE      | 138890-98389          |                   |             |           |               | Øvergårdsvegen     | 2436    | VÅLER   |
| Distriktstannk | linik | 0001  | 10450      | Aldose        | Oppjaget        | 309077-98492          |                   |             |           |               | Elverhøysvingen    | 2436    | VÅLER   |
| Distriktstannk | linik | 0001  | 10036      | Algren        | Gunner          | 010156                |                   |             |           | +4741326640   |                    |         |         |
| Distriktstannk | linik | 0001  | 10094      | Algren        | Gunner          | 010156                |                   |             |           | +4741326640   |                    |         |         |
| Distriktstannk | linik | 0001  | 10665      | Alkymist      | Munter          | 068354-97532          |                   |             |           |               | Leiv Eirikssons a  | 5532    | HAUGE   |
| Distriktstannk | linik | 0001  | 10333      | ALLERGI       | HANDLENDE       | 288366-96567          |                   |             |           |               | Tiemåslia 19       | 1397    | NESØY   |
| /              |       |       |            | - manual radi |                 | 200000 00007          |                   |             |           |               | -jointaona 10      |         |         |

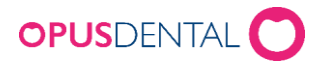

I visningen under søk vil det på pasientene som er registrert på adressesperre vil det ikke vises informasjonen i feltene etter fødselsnummer, for å se denne informasjonen må man velge pasienten.

### Varsel ved valg av pasienten

Når man søker frem pasienter og man henter en pasient som har adressesperre skal man varsles om at dette er en pasient på kode 6 eller 7 så når man dobbeltklikker på pasienten skal denne meldingen komme frem:

| Opus Den | tal 7.1.769.0                                                                                                    | $\times$ |
|----------|----------------------------------------------------------------------------------------------------|----------|
|          | Denne pasienten er låst av sikkerhetsmessige årsaker. Du må<br>angi ditt innloggingspassord for å åpne pasienten. Dette vil<br>bli loggført.<br>Vil du angi passordet ditt? |          |
|          | Ja Nei                                                                                                    |          |

| 🖘 Angi passord for innlogging |                           |  |  |  |  |
|-------------------------------|---------------------------|--|--|--|--|
| Bruker:                       | hanne                     |  |  |  |  |
| Passord:                      |                           |  |  |  |  |
| -                             | <u>O</u> K <u>A</u> vbryt |  |  |  |  |

Dette skal da loggføres i aktivitetsloggen. Se beskrivelse under tilgangssystem.

# Arkivspørring

## Mulighet for a velge adressesperre pasienter i arkivspørringen

Når man går inn på lister-> arkivspørring så kommer dette frem:

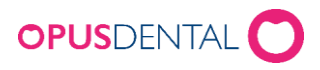

| Opus Dental 7.1.769.0 - <distriktstannklinikken as="" i="" lillevik=""> 13.04.2025<br/>Hoved Arkiv Regnskap Utskrifter Pasient Lister Verktøy<br/>1645 Ruese Intuitiv 21 90 1978-98390 Årskull 47</distriktstannklinikken>                                                                                                    | Vindu Hjelp 🥰                                                                                                    |                                                                                                    |
|----------------------------------------------------------------------------------------------------|----------------------------------------------------------------------------------------------------|----------------------------------------------------------------------------------------------------|
| Pers. Helse Journal Timebok Søk [                                                                                                    | Dg.pas. Recall Avtale Kontant Kort                                                                                                    | Faktura Innbet. Tekstb. Oppdater                                                                                                    |
| 🕈 Arkivspørring                                                                                                    |                                                                                                    |                                                                                                    |
| Vis Pasient Pasient Foresatt Foresatt                                                                                                    | on Adresse Recalldata Recallmerknader 1<br>/Arb Siste US/BW Boende H                                                                                                    | Neste avtale f.o.m 13.04.2025 v<br>Krets Tannhelsegruppe Risiko K-P-T-G                                                                                                    |
| Uvag<br>Velap periode<br>Reg. fam.ht.m<br>Reg. fam.ht.m<br>Reg. fam.ht.m<br>Tam/heisedata fom.ht.m.<br>Suturellytet fom.ht.m<br>Lagt til pasientkategori mellom<br>13.04.2025 ↓<br>13.04.2025 ↓<br>13.04.2025 ↓<br>13.04.2025 ↓<br>13.04.2025 ↓<br>13.04.2025 ↓<br>13.04.2025 ↓<br>13.04.2025 ↓<br>13.04.2025 ↓<br>13.04.2025 ↓<br>13.04.2025 ↓<br>13.04.2025 ↓<br>13.04.2025 ↓<br>13.04.2025 ↓<br>13.04.2025 ↓<br>13.04.2025 ↓<br>13.04.2025 ↓ | Aktiv     Aktiv     A | Fases       (Ingen) v         Periodonitis       (Ingen) v         Carefett       (Ingen) v         Carefett       (Ingen) v         Pero Bokiningsmoll       Sorter etter         Tivings avaindining sv bm       (Isternavn)         US Recall       Pasientinr. |
| Tillarer grupper Kommune                                                                                                    | Kreis Skoleklasse boo<br>Arskull (Me) v e<br>Tarnhelsegruppe (Me) v                                                                                                    | nde Adressesperre Kode 6 og 7 pasenter v                                                                                                    |

Her er det kommet inn et valg på for adressesperre og man kan velge mellom disse alternativene under listeboksen:

- kode 7 og kode 6 pasienter
- Kode 7 pasienter
- Kode 6 pasienter
- Alle inkludert kode 6 og 7 pasienter

For å inkludere disse pasineten må man sette et kryss på avkrysningsboksen adresseseperre. Dette valget kommer kun frem dersom man har tilgang til å hente adressesperre pasienter i arkivspørringen. Dette er beskrevet under tilgangssystem.

Dersom man ikke har tilgang vil ikke denne avkrysningsboksen og listeboksen være synlig.

### Egen farge på pasienter med adressesperre i arkivspørringen

Når i arkivspørringen henter frem en liste som inkludere adressesperre pasienter vil de ha en egen farge i listen:

|                                                              |                                                                                     | /                                                                                         |                                                                                                    |  |
|--------------------------------------------------------------|-------------------------------------------------------------------------------------|-------------------------------------------------------------------------------------------|----------------------------------------------------------------------------------------------------|--|
| Arkivsp                                                      | ørring                                                                              |                                                                                           |                                                                                                    |  |
| Vis<br>Pasiert                                               | -                                                                                   | Personnr.                                                                                 | Federalisado         Telefon         Advesse         Recalifieren index         Italia to fon         Italia to fon <td></td> |  |
| Utvalg<br>Velg per<br>Reg.<br>Fods<br>Tann<br>Slutte<br>Lagt | al aktiv beh<br>f.o.m.it.o.m<br>elsdato.f.o.m<br>helsedata.f.o.m<br>bil pasientkati | aktivt regnski + 13.04,<br>13.04,<br>13.04,<br>13.04,<br>13.04,<br>13.04,<br>ngori mellom | 2225         I 134 2025         I Addy         Addy                                                                                                    |  |
|                                                              | arer grupper                                                                        | *                                                                                         | Incuré Veres Arstall (Ver v<br>Terrheleguppe (Ver v)                                                                                                    |  |
| Beh                                                          | Pasientnr.                                                                          | Etternavn                                                                                 | Formain                                                                                                    |  |
| 0001                                                         | 10287                                                                               | 2024                                                                                      | Regning                                                                                                    |  |
|                                                              | 10212                                                                               | 501                                                                                       | Yero Security Chains                                                                                                    |  |
| 000                                                          | 10637                                                                               | Adapter                                                                                   | ropart virtual                                                                                                    |  |
| 0001                                                         | 10377                                                                               | Agent                                                                                     | urgen<br>Allmahin                                                                                                    |  |
|                                                              | *****                                                                               | - and a                                                                                   | a and a second second                                                                                                    |  |

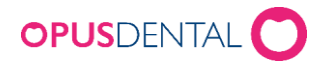

### Varsel ved valg av pasienten

Når man søker frem pasienter i arkivspørringen og man velger en pasient fra listen som har adressesperre skal man varsles om at dette er en pasient på kode 6 eller 7 så når man dobbeltklikker på pasienten skal denne meldingen komme frem:

| Opus Den                                                                                                    | tal 7.1.769.0  |            |   |        |     | $\times$ |  |
|----------------------------------------------------------------------------------------------------|----------------|------------|---|--------|-----|----------|--|
| Denne pasienten er låst av sikkerhetsmessige årsaker. Du må<br>angi ditt innloggingspassord for å åpne pasienten. Dette vil<br>bli loggført.<br>Vil du angi passordet ditt? |                |            |   |        |     |          |  |
|                                                                                                    |                |            | [ | Ja     | Nei |          |  |
| ল্ঞ Angi                                                                                                    | passord for in | inlogging  |   | ×      |     |          |  |
| Bruker:<br>Passord:                                                                                                    | hanr           | ie         |   |        |     |          |  |
| -                                                                                                    |                | <u>O</u> K |   | Avbryt |     |          |  |

Dette skal da loggføres i aktivitetsloggen. Se beskrivelse under tilgangssystem.

# Øvrige visninger

### Varsel ved valg av pasienten

Når man velger en pasient som har adressesperre generelt fra alle steder i Opus man kan velge pasienten skal man varsles om at dette er en pasient på kode 6 eller 7 så skal denne meldingen komme frem:

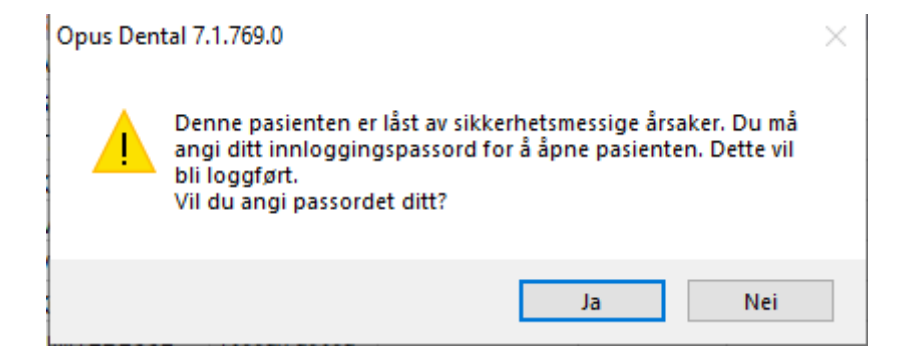

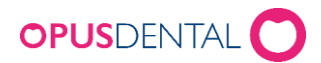

| 🖘 Angi passord for innlogging |                  |  |  |  |  |  |
|-------------------------------|------------------|--|--|--|--|--|
| Bruker:                       | hanne            |  |  |  |  |  |
| Passord:                      |                  |  |  |  |  |  |
| -                             | QK <u>Avbryt</u> |  |  |  |  |  |

Dette skal da loggføres i aktivitetsloggen. Se beskrivelse under tilgangssystem.

### Visning i timebok

Når man går inn i timeboken og det er satt en time på en pasient som er registrert på adressesperre kommer det slik:

| R 1 | limeb | pok - Timebok                                        |
|-----|-------|------------------------------------------------------|
|     |       | tir. 15.apr 2025                                     |
| u 1 | 6     | Stol 1                                               |
|     |       |                                                      |
| 07  | 00    |                                                      |
|     | 15    |                                                      |
|     | 30    |                                                      |
|     | 45    |                                                      |
| 08  | 00    |                                                      |
|     | 15    |                                                      |
|     | 30    |                                                      |
|     | 45    |                                                      |
| 09  | 00    | 75 V, [Stol 1, Distriktstannklinikken i Lillevik AS] |
|     | 15    | Adressesperre 10642 [0001]                           |
|     | 30    | 00/Køntgen                                           |
|     | 45    |                                                      |
| 10  | 00    |                                                      |

Dersom man velger anonymiser timebok så anonymiseres denne timen også slik:

| 🦪 Timeb | ook - Timebok    |
|---------|------------------|
| 10      | tir. 15.apr 2025 |
| u 16    | Stol 1           |
|         |                  |
| 07 00   |                  |
| 15      |                  |
| 30      |                  |
| 45      |                  |
| 08 00   |                  |
| 15      |                  |
| 30      |                  |
| 45      |                  |
| 09 00   | 75 V,            |
| 15      | US/Røntgen       |
| 30      |                  |
| 45      |                  |
| 10 00   |                  |

Dersom man høyreklikker på timen og velger endre vil man også bli bedt om apssord.

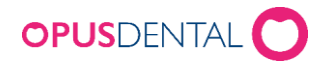

# Visning i Dagens pasienter

Når man går inn på dagens pasienter og det er satt en time på en pasient som er registrert på adressesperre kommer det slik:

| ŶŶ  | Dagens  | ; pasie | enter                   |                  |                |              |                       |               |         |         |      |                                     |
|-----|---------|---------|-------------------------|------------------|----------------|--------------|-----------------------|---------------|---------|---------|------|-------------------------------------|
|     | KI.     | Min     | Ressurs                 | Neste avtale     | Kundenr        | Fødselsnr.   | Pasient               | Timeboktekst  | Journal | SMS1    | SMS2 | SMS TB                              |
|     | 08:15   | 45      | Stol 1                  |                  | 10310          | 108223-48888 | ASTROLOG UROKK        | Akutt         |         |         |      |                                     |
|     | 09:00   | 60      | Stol 1                  |                  | 10642          |              | *** Adressesperre *** | US/Røntgen    |         |         |      |                                     |
|     | 10:00   | 60      | Stol 1                  |                  | 10450          | 309077-98492 | Aldose Oppjaget       | Konserverende |         |         |      |                                     |
|     |         |         |                         |                  |                | -            |                       |               |         |         |      | ·                                   |
|     |         |         |                         |                  |                |              |                       |               |         |         |      |                                     |
|     |         |         |                         |                  |                |              |                       |               |         |         |      |                                     |
|     |         |         |                         |                  |                |              |                       |               |         |         |      |                                     |
|     |         |         |                         |                  |                |              |                       |               |         |         |      |                                     |
|     |         |         |                         |                  |                |              |                       |               |         |         |      |                                     |
|     |         |         |                         |                  |                |              |                       |               |         |         |      |                                     |
|     |         |         |                         |                  |                |              |                       |               |         |         |      |                                     |
|     |         |         |                         |                  |                |              |                       |               |         |         |      |                                     |
|     |         |         |                         |                  |                |              |                       |               |         |         |      |                                     |
|     |         |         |                         |                  |                |              |                       |               |         |         |      |                                     |
|     |         |         |                         |                  |                |              |                       |               |         |         |      |                                     |
|     |         |         |                         |                  |                |              |                       |               |         |         |      |                                     |
|     |         |         |                         |                  |                |              |                       |               |         |         |      |                                     |
|     |         |         |                         |                  |                |              |                       |               |         |         |      |                                     |
|     |         |         |                         |                  |                |              |                       |               |         |         |      |                                     |
|     |         |         |                         |                  |                |              |                       |               |         |         |      |                                     |
|     |         |         |                         |                  |                |              |                       |               |         |         |      |                                     |
|     |         |         |                         |                  |                |              |                       |               |         |         |      |                                     |
|     |         |         | _                       |                  |                |              |                       |               |         |         |      |                                     |
| 15. | 04.2025 |         | <ul> <li>Akt</li> </ul> | tiv behandler 🔘  | Aktiv avdeling | 1            |                       |               | _       |         |      |                                     |
|     |         |         | ⊖ Akt                   | tiv organisasjon |                |              |                       |               | 813     | Send SM |      | Oppdater <u>V</u> elg L <u>u</u> kk |
|     |         |         |                         |                  |                |              |                       |               |         |         |      |                                     |

### Visning i overvåkningslister

Når man går inn på overvåkningslistene og det er setting som gjør at pasient er registrert på overvåkningslist og pasienten er registrert på adressesperre kommer det slik:

| 🐬 Overväkni                | ngsliste                        |                                              |                   |                             |                  |             |                                      |       |                                             |                                         |                                            |                                                                           |                                                                          |           |            |    |           |       |                  |               |                          |             |              |                |
|----------------------------|---------------------------------|----------------------------------------------|-------------------|-----------------------------|------------------|-------------|--------------------------------------|-------|---------------------------------------------|-----------------------------------------|--------------------------------------------|---------------------------------------------------------------------------|--------------------------------------------------------------------------|-----------|------------|----|-----------|-------|------------------|---------------|--------------------------|-------------|--------------|----------------|
| Firma<br>Behandle<br>F.o.m | 0001 Tannley<br>15.10.2024      | nikken i Lilevik<br>e Lise Negård<br>v T.o.m | 15.04.2025        | ~ 2                         | Alle             | Vis skjulte | ettet<br>Ire tid<br>ikke møtt linjer |       | Venteliste - k<br>Vanskelighet<br>Prioritet | ategori A<br>sgrad A<br>A               | le v<br>le v<br>le v                       | Type mal:<br>Ale<br>kke-matt brev 1<br>kke-matt brev 2<br>kke-matt brev 2 | ti foresatte<br>ti ungdom 16-20 år<br>ti foresatte<br>ti ungdom 16-20 år | •         | Pasienter: |    |           |       |                  |               |                          |             |              |                |
| Type<br>IM                 | Dato Pasier<br>18.03.2025 10532 | Fødseladato<br>25.09.1973<br>00:00:00        | Personnr<br>96303 | Etternavn<br>Akupunkt<br>gr | Fornavn<br>Ivrig | Arbeid      | Hjem                                 | Mobil | Timebokte<br>US/Røntg<br>en                 | Reg. på<br>0001 Tannlege<br>Lise Negård | Skal til<br>e 0001 Tannlege<br>Lise Negård | Venteliste - kategori                                                     | Vanskelighetsgrad                                                        | Prioritet | Neste time | КV | Min<br>45 | Notat | Telefonkontakt   | lkkematt-brev | Type mail                | ш           | Pride        | ^              |
|                            | 21.03.2025 10642                |                                              |                   | Adresses                    |                  |             |                                      |       | Akutt                                       | 0001 Tannlege<br>Lise Negård            | e 0001 Tannlege<br>Lise Negård             |                                                                           | 2                                                                        | 1         | 15.04.2025 |    | 30        |       |                  |               |                          |             |              | -              |
| ØBT                        | 31.03.2025 10655                |                                              |                   | Adresses                    |                  |             |                                      |       | Akutt                                       | 0001 Tannlege<br>Lise Negård            | e 0001 Tannlege<br>Lise Negård             |                                                                           |                                                                          |           |            |    | 45        |       |                  |               |                          | m           |              | -              |
| C ØBT                      | 15.04.2025 10642                |                                              |                   | Adresses                    |                  |             |                                      |       | US/Rentg<br>en                              | 0001 Tannlege<br>Lise Negård            | e 0001 Tannlege<br>Lise Negård             |                                                                           |                                                                          |           | 15.04.2025 |    | 60        |       |                  |               |                          | 100         |              | -              |
|                            |                                 |                                              |                   |                             |                  |             |                                      |       |                                             |                                         |                                            |                                                                           |                                                                          |           |            |    |           |       |                  |               |                          |             | A            | v<br>ntall: 16 |
| Pasient                    |                                 |                                              |                   |                             |                  |             |                                      |       |                                             |                                         |                                            | Timeavtaler                                                               |                                                                          |           |            |    |           |       |                  |               |                          |             |              |                |
|                            |                                 |                                              |                   |                             |                  |             |                                      |       |                                             |                                         |                                            |                                                                           |                                                                          |           |            |    |           | Skriv | r ikke-møtt brev |               | stillinger fo <b>vel</b> | akti (e 🗙 ) | <b>a</b> . 4 | <i>i</i> kk    |

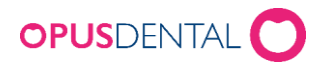

### Dersom man klikker på linjen i overvåkningslisten kommer den frem slik:

| 4 Overvåkningsliste                                            |                                                                                                    |                                   |               |                                                                 |                                       |                |                                            |                                               |                                               |                                                                                              |                                                                              |         |            |     |     |                      |             |                                         |      |           | 2 ×       |
|----------------------------------------------------------------|----------------------------------------------------------------------------------------------------|-----------------------------------|---------------|-----------------------------------------------------------------|---------------------------------------|----------------|--------------------------------------------|-----------------------------------------------|-----------------------------------------------|----------------------------------------------------------------------------------------------|------------------------------------------------------------------------------|---------|------------|-----|-----|----------------------|-------------|-----------------------------------------|------|-----------|-----------|
| Firma Di<br>Behandler OC<br>Di F.o.m. 15<br>Kun aktive pasient | striktstannklnikken i Lillevik AS<br>2011 Tanniege Lise Negård<br>5. 10. 2024 []+ ] T. o.m 15. 0<br>ter [] Kan komme på ko<br>Pasiant Endreledete | ✓<br>✓<br>M.2025 ■▼<br>ort varsel | Alle          | Ikke møtt Avbestilt/Si Venteliste Ønsker bed Vis skjulte Avbeid | lettet<br>dre tid<br>ikke matt linjer | Ve<br>Ve<br>Pr | enteliste - ka<br>anskelighets<br>rioritet | grad Alle                                     | ~<br>~<br>~                                   | Type mal:<br>Ale<br>kke-matt brev 1<br>kke-matt brev 1<br>kke-matt brev 2<br>kke-matt brev 2 | til foresatte<br>til ungdom 16-20 år<br>til foresatte<br>til ungdom 16-20 år | •<br>•  | Pasienter: | 807 | Min | Votet Taleforkvetsk  | likemethine | Tune mel                                |      | Drida     |           |
| M 18.03.20                                                     | 25 10532 25.09.1973 96<br>00:00:00<br>25 10642                                                                                                    | 6303 Akupuni<br>ar                | kt Ivrig      |                                                                 |                                       |                | US/Røntg<br>en<br>Akutt                    | 0001 Tannlege<br>Lise Negård<br>0001 Tannlege | 0001 Tannlege<br>Lise Negård<br>0001 Tannlege |                                                                                              | 2                                                                            | 1       | 15.04.2025 |     | 45  |                      |             | .,,,,,,,,,,,,,,,,,,,,,,,,,,,,,,,,,,,,,, | m    |           | -         |
| ØBT 31.03.20                                                   | 25 10655                                                                                                    | Adresse<br>perre                  | 15            |                                                                 |                                       |                | Akutt                                      | Lise Negård<br>0001 Tannlege<br>Lise Negård   | Lise Negård<br>0001 Tannlege<br>Lise Negård   |                                                                                              |                                                                              |         |            |     | 45  |                      |             |                                         | 111  |           |           |
| ØBT 15.04.20                                                   | 25 10642                                                                                                    | Adresse<br>perre                  |               |                                                                 |                                       |                | US/Rentg<br>en                             | 0001 Tannlege<br>Lise Negård                  | 0001 Tannlege<br>Lise Negård                  |                                                                                              |                                                                              |         | 15.04.2025 |     | 60  |                      |             |                                         | 1111 |           | -         |
|                                                                |                                                                                                    |                                   |               |                                                                 |                                       |                |                                            |                                               |                                               |                                                                                              |                                                                              |         |            |     |     |                      |             |                                         |      | łe        | ntall: 16 |
| Pasient<br>10642                                               | Dato Min<br>15.04.2025 09:00 60                                                                                                    | B<br>Tannlege Lise Negår          | ehandler<br>d | U                                                               | IS/R <i>antg</i> en                   |                |                                            |                                               |                                               | Timeavtaler                                                                                  |                                                                              | Timebol | ktekst     |     |     |                      |             |                                         |      |           |           |
| Arbeid:<br>Mobil:                                              |                                                                                                    |                                   |               |                                                                 |                                       |                |                                            |                                               |                                               |                                                                                              |                                                                              |         |            |     |     | Skriv ikke-mett brev |             | r Windows                               |      | Carl S. L | **        |
|                                                                |                                                                                                    |                                   |               |                                                                 |                                       |                |                                            |                                               |                                               |                                                                                              |                                                                              |         |            |     |     |                      |             |                                         |      |           |           |

### Visning i statistikk

Når man går inn på de ulike statistikkene og pasienten er registrert på adressesperre kommer det slik:

| R        | Tannhels   | Attention         Congensity         Congensity <thcongensity< th="">         Congensity         Congensity         Congensit</thcongensity<> |                                                       |                |                                                                        |                                       |                       |             |                |                                     |                                 |                 |            |      |      |          |          |           |          |    |    |         |      |     |     |     |       |       |       |         |      |          |                |
|----------|------------|----------------------------------------------------------------------------------------------------|-------------------------------------------------------|----------------|------------------------------------------------------------------------|---------------------------------------|-----------------------|-------------|----------------|-------------------------------------|---------------------------------|-----------------|------------|------|------|----------|----------|-----------|----------|----|----|---------|------|-----|-----|-----|-------|-------|-------|---------|------|----------|----------------|
| Ka<br>Ke | ets        | •                                                                                                    |                                                       |                | Gruppevalg<br>3-åringe<br>6-åringe<br>12-åring<br>16-åring<br>18-åring | r ○ Ann<br>G ○ Klas<br>er ● Gru<br>er | en alder<br>se<br>ope | A v         | Vis DMF        | undersøkte pi<br>pasienter som<br>S | isienter som<br>er sluttet/flyt | kkeerferd<br>et | igbehan    | liet |      |          |          |           |          |    |    |         |      |     |     |     |       |       |       |         |      |          |                |
|          |            |                                                                                                    |                                                       |                | Melke                                                                  | tennerreg                             | nestom                | . S-åringer |                |                                     | Insti                           | usionlayde      | lina       |      |      | Tilbe    | eroruppe | r         |          |    |    |         |      |     |     |     |       |       |       |         |      |          |                |
|          | F.o.m      | t.o.m 01.01.2025                                                                                                    | <ul> <li>✓ 15.04.2025</li> <li>✓ Kjønn MåK</li> </ul> | ~              | Behandl     Brinikk//     Organise                                     | er<br>firma<br>asjon                  | •                     |             |                |                                     | •                               |                 |            |      |      | 8        |          |           |          |    |    |         |      |     |     |     |       |       |       |         |      |          |                |
| 1        | hanhalaant | attentist Indikatorda                                                                                                    | ana Individuelle data                                 | Ensurformali   |                                                                        |                                       |                       |             |                |                                     |                                 |                 |            |      |      |          |          |           |          |    |    |         |      |     |     |     |       |       |       |         |      |          |                |
| L F      |            | ananya mananyan                                                                                                    | Hugh -                                                | - Head Toracya | iy                                                                     |                                       |                       |             |                | e dividuelle de                     | a Miaikk 7                      |                 | tille lide |      |      |          |          | erie de O | 1.01.207 |    |    |         |      |     |     |     |       |       |       |         |      |          |                |
|          | Das or     | Edato                                                                                                    | Etternavin                                            | Forneum        | NeT                                                                    | Ikke H                                | en Par                | S Undersald | Fardio bab     | R Dato                              | Status OI                       | Risiko          | Anta       | Impl | T D1 | T D2 BSI | NT       | ST        | DT       | MT | FT | DMET FF | 0.50 | 051 | 052 | 153 | 054 0 | ss sa | k Ine | S.a D1D | ES.4 | DS-4 FES | Par or TMD-r o |
| ⊪        | 10177      | 15052010                                                                                                    | Bøen                                                  | Mari Louise    |                                                                        |                                       |                       | ondersen.   | r er org bert. | 10.0010                             | I OT                            | Tersino         |            |      | 1010 | 0102 001 |          | 01        |          |    |    | Dim 111 | 000  | 001 |     |     | 004 0 |       |       |         | 100  | 004 110  | 10177          |
| II.      | 10266      | 15082014                                                                                                    | FERSKVANN                                             | LOGISK         |                                                                        |                                       |                       |             |                |                                     | 1                               |                 |            |      |      |          |          |           |          |    |    |         |      |     |     |     |       |       |       |         |      |          | 10266          |
|          | 10296      | 05062017-98307                                                                                                    | NATT                                                  | USIKKER        |                                                                        |                                       |                       |             |                |                                     | 1                               |                 |            |      |      |          |          |           |          |    |    |         |      |     |     |     |       |       |       |         |      |          | 10296          |
|          | 10369      | 26012013-99077                                                                                                    | KOLLISJON                                             | UROKKELIG      |                                                                        |                                       |                       |             |                |                                     | 1                               |                 |            |      |      |          |          |           |          |    |    |         |      |     |     |     |       |       |       |         |      |          | 10369          |
|          | 10480      | 05042007-99869                                                                                                    | ARBEIDSDAG                                            | PASSIV         |                                                                        |                                       |                       |             |                | 05.02.2026                          | R                               |                 |            |      |      |          |          |           |          |    |    |         |      |     |     |     |       |       |       |         |      |          | 10480          |
|          | 10561      | 27112007-98982                                                                                                    | AMBASSADE                                             | NESNØDD        |                                                                        |                                       |                       | 31.03.2025  |                |                                     | U                               |                 | 0          | 0    |      |          | 28       | 27        | 0        | 0  | 1  | 1 0     | 140  | 0   | 0 0 |     | 0 0   | 0     | 0     | 0       | 0    | 0 0      | 10561          |
|          | 10574      |                                                                                                    | *** Adressesperre                                     |                |                                                                        |                                       |                       |             |                |                                     | 1                               |                 |            |      |      |          |          |           |          |    |    |         |      |     |     |     |       |       |       |         |      |          | 10574          |
|          | 10578      | 25122016-99452                                                                                                    | Natthegre                                             | Ren            |                                                                        |                                       |                       |             |                |                                     | 1                               | _               |            |      |      |          |          | _         |          | _  |    |         | _    |     |     |     |       |       | _     | _       | _    |          | 10578          |
|          | 10579      | 19052018-99149                                                                                                    | Svigerinne                                            | Kry            |                                                                        |                                       |                       |             |                |                                     |                                 |                 |            |      |      |          |          |           |          |    |    |         |      |     |     |     |       |       |       |         |      |          | 10679          |
|          | 10580      | 22112017-98844                                                                                                    | Baceby                                                | sympatisk      |                                                                        |                                       | _                     |             | _              | _                                   | 1                               | _               |            | _    | _    |          |          |           | -        | -  | _  | -       | _    | -   | _   | _   | _     | _     | _     | _       | -    | _        | 10580          |

## Visning i sms/epost lister

Når man går inn i timeboken og det er satt en time på en pasient som er registrert på adressesperre kommer det slik:

| SWS      | liste - Se | ndt           |                         |        |            |       |     |      |        |                  |                  |                  | x     |
|----------|------------|---------------|-------------------------|--------|------------|-------|-----|------|--------|------------------|------------------|------------------|-------|
| Utvalg   |            |               |                         |        |            |       |     |      |        |                  | E                | Terri            |       |
|          |            |               |                         |        | -          |       |     |      |        |                  | F.0.m.:          | 1.0.m.:          | _     |
| Mottak   | er:        | Aktiv pasient |                         | ~      | Type:      | (Alle | )   |      | ~      | Oppret           | tet 15.04.2020   | 0 ~ [15.04.2025  | _     |
| Firma    |            | (Alle)        |                         | ~      | Status:    | (Alle | )   |      | ~      | Sendes           | 15.04.2025       | 5 ~ 15.04.2025   | ~     |
| Behan    | ller:      | (Alle)        |                         | ~      |            |       |     |      |        | Sendt            | 15.04.2025       | 5 ~ 15.04.2025   | ~     |
|          |            |               |                         |        |            |       |     |      |        | Besvar           | t 15.04.2025     | i v 15.04.2025   | ~     |
| Beh.     | Mobil      | Pasientnr.    | Ettemavn                | Fomavn | Timeavtale | •     | TS  | Туре | Status | Opprettet        | Sendes           | Sendt            | Besva |
| 001      |            | 10644         | *** Adressesperre ***   |        | 24.02.2025 | 14:30 | Nei | т    | AFS    | 21.02.2025 23:07 | 21.02.2025 23:07 |                  |       |
| 001      |            | 10644         | *** Adressesperre ***   |        | 24.02.2025 | 14:30 | Nei | TFB  | AFS    | 21.02.2025 23:07 | 24.02.2025 17:45 |                  |       |
| 001      |            | 10644         | ···· Adressesperre ···· |        | 24.02.2025 | 14:30 | Nei | P2   | AFS    | 21.02.2025 23:07 | 23.02.2025 14:30 |                  |       |
| 001      |            | 10644         | *** Adressesperre ***   |        | 24.02.2025 | 14:30 | Nei | P1   | AFS    | 21.02.2025 23:07 | 24.02.2025 13:30 |                  |       |
| 001      |            | 10644         | *** Adressesperre ***   |        | 24.02.2025 | 15:00 | Nei | Т    | S      | 21.02.2025 23:02 | 21.02.2025 23:02 | 21.02.2025 23:05 |       |
| 001      |            | 10644         | *** Adressesperre ***   |        | 24.02.2025 | 15:00 | Nei | TFB  | S      | 21.02.2025 23:02 | 24.02.2025 18:30 | 24.02.2025 18:33 |       |
| 001      |            | 10644         | *** Adressesperre ***   |        | 24.02.2025 | 15:00 | Nei | P2   | S      | 21.02.2025 23:02 | 23.02.2025 15:00 | 21.02.2025 23:05 |       |
| 001      |            | 10644         | *** Adressesperre ***   |        | 24.02.2025 | 15:00 | Nei | P1   | S      | 21.02.2025 23:02 | 24.02.2025 14:00 | 24.02.2025 14:03 |       |
| ¢        |            |               |                         |        |            |       |     |      |        |                  |                  |                  | \$    |
| Antall m | eldinger:  | 8             | 19 accesso              | E LAN  |            |       |     |      |        |                  | ×                | Velg Ly          | kk    |

Dersom man velger å åpne sms på høyreklikk vil man bli bedt om passord igjen.

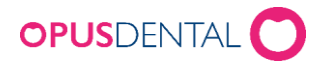

### Elektroniske Dialoger Henvisninger og epikriser

Når man går inn på de ulike elektroniske meldingene (henvisninger, epikriser og dialoger) og pasienten er registrert på adressesperre kommer det slik:

| Oppdater              | Sendte<br>henvisninger | Mottatte henvisnie<br>(4) | nger Sendte e | Nottate epikriser       | 5                                 |                    |                     |                                        |        |             |                   | Organisasjon<br>Firma<br>Tjeneste<br>Behandler<br>Patient<br>F.o.m. | Alle><br>(Alle><br>(Alle><br>(Alle><br>(Alle><br>5.01.2025 15 T | o.m. Velg en da | v<br>v<br>v<br>v |
|-----------------------|------------------------|---------------------------|---------------|-------------------------|-----------------------------------|--------------------|---------------------|----------------------------------------|--------|-------------|-------------------|---------------------------------------------------------------------|-----------------------------------------------------------------|-----------------|------------------|
| A Henvisning/epikrise | Dato                   | Meldingsstatus            | Туре          | Pasient                 | Tildelt behandler                 | Mottakers tjeneste | Mottakers navn/fir. | Avsenders tjeneste Avsenders navn/fir. | Status | Journalført | Frist I           | B Tildelt time                                                      | Ny/Avbryt/Endre/T.                                              | Intern/ekstern  | Origina          |
| Illest (18)           | 09.04.2025 15:3        | Sendt                     | Henvisning    | Danser, Line            | <ul> <li>Tannlege Lise</li> </ul> | 123 Endodonti      | 🗥 Tannlege Ha       | 🖌 Lise Negård                          | Sendt  | Ja          | 01.01.0001 00:00: |                                                                     | Ny                                                              | Internal        | Origin           |
| Dialog                | 09.04.2025 15:3        | Sendt                     | Henvisning    | Danser, Line            | ✓ Tannlege Lise                   | 123 Endodonti      | A Tannlege Ha       | 🗸 Lise Negård                          | Sendt  | Ja          | 01.01.0001 00:00: | 0                                                                   | Ny                                                              | Internal        | Origin           |
| Ulest (14)            | 09.04.2025 10:2        | Sendt                     | Henvisning    | 🗸 Danser, Line          | ✓ Tannlege Lise                   | 123 Endodonti      | 🗥 Tannlege Ha       | 🖌 Lise Negård                          | Sendt  | Ja          | 01.01.0001 00:00: | 0                                                                   | Ny                                                              | Internal        | Origin           |
| Timeforespansel       | 26.03.2025 15:2        | Sendt                     | Henvisning    | 🗸 Danser, Line          | 🖌 Hanne Mare                      |                    | 🗸 Hanne Mare        | 🖌 Lise Negård                          | Sendt  | Ja          | 01.01.0001 00:00: | 0                                                                   | Ny                                                              | Internal        | Origin           |
| E-timebok             | 18.03.2025 12:3        | Sendt                     | Henvisning    | 🗸 Danser, Line          | ✓ Hanne Mare                      |                    | 🖌 Hanne Mare        | 🖌 Lise Negård                          | Sendt  | Ja          | 01.01.0001 00:00: |                                                                     | Ny                                                              | Internal        | Origin           |
| W                     | 10.03.2025 11:1        | Sendt                     | Henvisning    | V *** Adressesperre *** | ✓ Hanne Mare                      |                    | 🗸 Hanne Mare        | 🖌 Lise Negård                          | Sendt  | Ja          | 01.01.0001 00:00: | 12.03.2025 10:30                                                    | Ny                                                              | Internal        | Origin           |
|                       | 26.02.2025 11:2        | Sendt                     | Henvisning    | Danser, Line            | <ul> <li>Tannlege Lise</li> </ul> | 123 Endodonti      | 🗥 Tannlege Ha       | 🖌 Lise Negård                          | Sendt  | Ja          | 01.01.0001 00:00: | •                                                                   | Ny                                                              | Internal        | Origin           |
|                       |                        |                           |               |                         |                                   |                    |                     |                                        |        |             |                   |                                                                     |                                                                 |                 |                  |

Dersom man velger å vise henvisningen/epikrisen/dialogen på høyreklikk vil man bli bedt om passord igjen og man får åpnet henvisningen/epikrisen/dialogen.

### Henvisninger, epikriser og tekniker sedler

Når man går inn på henvisninger, epikriser, tekn. Sedler osv. under lister og pasienten er registrert på adressesperre kommer det slik:

|   | Sendte henvis                                                             | ninger                        |                                                                |                                                                 |                                            |                      |                                                                                               |                                                     | - □ >                                                                                                    | <   |
|---|---------------------------------------------------------------------------|-------------------------------|----------------------------------------------------------------|-----------------------------------------------------------------|--------------------------------------------|----------------------|-----------------------------------------------------------------------------------------------|-----------------------------------------------------|----------------------------------------------------------------------------------------------------|-----|
|   | ) Firma:<br>Behandler:                                                    | Distrik<br>0001 1<br>Alle fir | tstannklinikken i Lillevik AS<br>Tannlege Lise Negård<br>rmaer | ~<br>~<br>~                                                     | Reg. f.o.m./t.o.m:                         | 15.04.2024 V 15.04   | 2025 🗸                                                                                        |                                                     |                                                                                                    |     |
| 0 | Sendte henvisr                                                            | ninger                        | O Mottatte henvisninger                                        | r 🔘 Sendte epkriser                                             | O Mottatte epikriser                       | O Sendte tekn.sedler |                                                                                               | O Kjeve. beh.avt                                    | ale O Undersøkelsesprotokoli                                                                                                    |     |
|   | Dato<br>10.12.024<br>16.01.2025<br>28.01.2025<br>03.02.2025<br>11.03.2025 |                               | Mottatt epikrise                                               | Fra<br>Negård Lise<br>Negård Lise<br>Negård Lise<br>Negård Lise | Til<br>Nord Norge. Oralkirur<br>Hansen Ola | gi Komp              | Pasient<br>Agent Allmektig<br>Timeplan Hyggelig-Tryg<br>AMBULANSE KRY<br>Biomsterplante Vokal | Pas nr<br>10377<br>10610<br>10404<br>10640<br>10644 | Beskrivelse<br>Henvisning nr. 36 til kjeveortoped<br>Henvisning nr. 37 til kjeveortoped<br>Henvisning nr. 39 til kjeveortoped<br>Sendt henvisning nr. 40 til Tannhels etj<br>Sendt henvisning nr. 41 til Hansen Ola | ene |
|   |                                                                           | _                             |                                                                |                                                                 |                                            |                      |                                                                                               |                                                     |                                                                                                    | 4   |
| 1 | Antall                                                                    |                               | 5                                                              |                                                                 |                                            |                      |                                                                                               |                                                     | Hent utvalg                                                                                                    |     |

Dette gjelder uansett hvilke radioknapp som velges. Dersom man velger å vise henvisningen/epikrisen/dialogen på høyreklikk vil man bli bedt om passord igjen og man får åpnet henvisningen/epikrisen/dialogen.

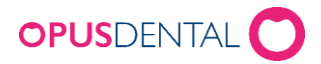

## Visning faktura/kvitteringsliste

Når man går inn kvittering/fakturalisten og det er en kvittering eller faktura på en pasient som er registrert på adressesperre kommer det slik:

| 🥰 Liste -                | kvittering/faktura                  |            |                             |                                          |          |         | , • 💌      |
|--------------------------|-------------------------------------|------------|-----------------------------|------------------------------------------|----------|---------|------------|
| F.o.m.:<br>Kvitte  Faktu | 01.01.2025<br>ringsliste<br>raliste | ✓ T.o.m.   | .: 15.04.2025 🗸             |                                          |          |         |            |
| Nr                       | Mrk                                 | Dato       | Pas nr Navn                 | Adresse                                  | Beløp    | Kontant | Kort \land |
| 393                      | -Slettet!                           | 31.01.2025 | 10636 Fort Sykkel           | Testeveien 3, 0103 OSLO                  | 0,00     |         |            |
| 394                      | Kort                                | 31.01.2025 | 10636 Fort Sykkel           | Testeveien 3, 0103 OSLO                  | 2401,00  |         | 2401,00    |
| 395                      | Kort                                | 06.02.2025 | 10042 Perio Pelle           | Nyveien 3, 1378 NESBRU                   | 42640,00 |         | 42640,00   |
| 396                      | Kort                                | 06.02.2025 | 20001 Svendsen Sonja        | Veien 33, 3477 BÂTSTØ                    | 3452,50  |         | 3452,50    |
| 397                      | Kort                                | 13.02.2025 | 10532 Akupunktør Ivrig      | Vilhelm Bjerknes' vei 108, , 5081 BERGEN | 1000,00  |         | 1000,00    |
| 398                      | Kort                                | 14.02.2025 | 10366 AVENY GRETTEN         | Otto Blehrs vei 35A, 1397 NESØYA         | 250,00   |         | 250,00     |
| 399                      | Kort                                | 14.02.2025 | 10479 GALAKSE UTØRST        | Sagerudsvingen 15, 2436 VÅLER I SOLØR    | 1000,00  |         | 1000,00    |
| 400                      | Kont.                               | 21.02.2025 | 10644 *** Adressesperre *** |                                          | 1900,00  | 1900,00 |            |
| 401                      | Kort                                | 07.03.2025 | 10648 Motordel Overmodig    | Ospevegen 16, 6285 STOREKALVØY           | 3270,00  |         | 3270,00    |
| 402                      | Kort                                | 07.03.2025 | 10649 Motordel Husløs       | Gildhus 10, 6893 VIK I SOGN              | 3400,00  |         | 3400,00    |

### Visning av Innbetalingsbildet

Når man går inn innbetalingsbildet og det er en utestående faktura på en pasient som er registrert på adressesperre kommer det slik:

| R. | Betalin   | g av faktura | a           |                  |                    |                |              |      |            |                       |            |            | x             |
|----|-----------|--------------|-------------|------------------|--------------------|----------------|--------------|------|------------|-----------------------|------------|------------|---------------|
| Vi | s faktur  | aer for: 🔘   | Aktivt regr | nskap 🔿 Aller    | regnskap 🔘         | Hentet pasien  | : • Alle pas | ient | ter        | Søk faktura Søk C     | DCR        |            |               |
| /  | Alle      | Status 0     | Status      | 1 Status 2       | Status 3 Statu     | is 4 Eksporter | t            |      |            |                       |            |            |               |
|    | ID        | Fakt.nr      | Pas nr      | OCR              | Navn               | Fakt.dato      | Restbeløp    | s    | Forf.dato  | Ant. dager e. forfall | Purring    | Fakt.beløp | ^             |
|    | 0001      | 507          | 10254       | 100 00050 7000   | RULLETRAPP UP      | 27.12.2024     | 970,00       | 0    | 06.01.2025 | 99                    | 10.01.2025 | 970,00     |               |
|    | 0001      | 508          | 10495       | 100 00050 8000   | AKTIVIST KLAR      | 27.12.2024     | 2 110,00     | 4    | 06.01.2025 | 99                    | 10.01.2025 | 4 110,00   |               |
|    | 0001      | 509          | 10495       | 100 00050 90005  | AKTIVIST KLAR      | 27.12.2024     | 3 850,00     | 4    | 06.01.2025 | 99                    | 10.01.2025 | 3 850,00   |               |
|    | 0001      | 511          | -32000      | 100 00051 10001  | ARBEIDS- OG V      | 02.01.2025     | 11 667,00    | 0    | 12.01.2025 | 93                    | 16.01.2025 | 11 667,00  |               |
|    | 0001      | 512          | -32000      | 100 00051 2000   | ARBEIDS- OG V      | 02.01.2025     | 162,00       | 0    | 12.01.2025 | 93                    | 16.01.2025 | 162,00     |               |
|    | 0001      | 516          | -32000      | 100 00051 60006  | ARBEIDS- OG V      | 30.12.2024     | 548,00       | 0    | 09.01.2025 | 96                    | 13.01.2025 | 548,00     |               |
|    | 0001      | 519          | -32000      | 100 00051 90003  | ARBEIDS- OG V      | 03.01.2025     | 569,00       | 0    | 13.01.2025 | 92                    | 17.01.2025 | 569,00     |               |
|    | 0001      | 520          | 10609       | 100 00052 00000  | Eksplosjon Over    | 08.01.2025     | 2 003,00     | 4    | 01.11.2024 | 165                   | 22.01.2025 | 1 950,00   |               |
|    | 0001      | BP-521-1     | 10609       | 100 00052 10108  | Eksplosjon Over    | 08.01.2025     | 5 120,00     | 0    | 18.01.2025 | 87                    | 22.01.2025 | 5 120,00   |               |
|    | 0001      | BP-521-2     | 10609       | 100 00052 10207  | Eksplosjon Over    | 08.01.2025     | 5 120,00     | 0    | 02.02.2025 | 72                    | 06.02.2025 | 5 120,00   |               |
|    | 0001      | 522          | 10610       | 100 00052 20008  | Timeplan Hyggeli   | 16.01.2025     | 125 780,00   | 0    | 26.01.2025 | 79                    | 30.01.2025 | 125 780,00 |               |
|    | 0001      | B-527-1      | 10636       | 100 00052 70102  | 2 Fort Sykkel      | 31.01.2025     | 8 340,00     | 0    | 10.02.2025 | 64                    | 14.02.2025 | 8 340,00   |               |
|    | 0001      | B-527-2      | 10636       | 100 00052 70201  | Fort Sykkel        | 31.01.2025     | 8 340,00     | 0    | 02.03.2025 | 44                    | 06.03.2025 | 8 340,00   |               |
|    | 0001      | 529          | 10636       | 100 00052 90001  | Fort Sykkel        | 31.01.2025     | 2 160,00     | 0    | 10.02.2025 | 64                    | 14.02.2025 | 2 160,00   |               |
|    | 0001      | 530          | -32000      | 100 00053 00008  | ARBEIDS- OG V      | 31.01.2025     | 569,00       | 0    | 10.02.2025 | 64                    | 14.02.2025 | 569,00     |               |
|    | 0001      | 531          | 20001       | 100 00053 10007  | Svendsen Sonja     | 10.02.2025     | 2 160,00     | 0    | 01.01.2025 | 104                   | 05.01.2025 | 2 160,00   |               |
|    | 0001      | 532          | -32000      | 100 00053 20006  | ARBEIDS- OG V      | 13.02.2025     | 7 919,00     | 0    | 23.02.2025 | 51                    | 27.02.2025 | 7 919,00   |               |
|    | 0001      | 533          | -32000      | 100 00053 30005  | ARBEIDS- OG V      | 14.02.2025     | -639,00      | 0    | 24.02.2025 | 50                    | 28.02.2025 | -639,00    |               |
|    | 0001      | 534          | 10644       | 100 00053 40004  | *** Adressesper    | 21.02.2025     | 1 950,00     | 0    | 03.03.2025 | 43                    | 07.03.2025 | 1 950,00   |               |
|    | 0001      | 535          | -32000      | 100 00053 50003  | ARBEIDS- OG V      | 25.02.2025     | 271,00       | 0    | 07.03.2025 | 39                    | 11.03.2025 | 271,00     |               |
|    | 0001      | 540          | 10642       | 100 00054 00006  | *** Adressesper    | 21.03.2025     | 1 950,00     | 0    | 31.03.2025 | 15                    | 04.04.2025 | 1 950,00   |               |
|    | 0001      | 543          | -957        | 100 00054 30003  | Østfold Gjenvinn   | 14.04.2025     | 1 900,00     | 0    | 24.04.2025 |                       | 28.04.2025 | 1 900,00   |               |
|    | 0001      | 544          | -979        | 100 00054 40002  | 2 Buskerud Fylke   | 14.04.2025     | 1 900,00     | 0    | 24.04.2025 |                       | 28.04.2025 | 1 900,00   | $\overline{}$ |
|    |           |              |             | ~                | ~ ~                |                |              | ~    |            |                       |            |            |               |
| E  | ull betal | ling De      | elbetaling  | Á konto betaling | <u>B</u> et.avtale | <u>T</u> ap    | Purring      |      | Eksport    | Historikk             | Lukk       |            |               |

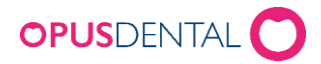

### Visning av pasient i journal Helfo

Når man går inn i journal Helfo og det finnes et oppgjør på en pasient som er registrert adressesperre kommer det slik:

|            |            |            |        |                    | ,                     |                   |                   |                  |                   |                |               |         |          |   |               |             |                   |        |          |       |   |
|------------|------------|------------|--------|--------------------|-----------------------|-------------------|-------------------|------------------|-------------------|----------------|---------------|---------|----------|---|---------------|-------------|-------------------|--------|----------|-------|---|
| -32000 ARE | EIDS- OG V | ELFERDS    | ETATEN | Årskull: –         |                       |                   |                   |                  |                   |                |               |         |          |   |               |             |                   |        |          |       |   |
| Pers.      | Helse      | Journal    | Time   | :bok Søk           | Dg.pas.               | Recall            | Avtale            | Kontant          | Kort              | Faktura        | Innbet.       | Tekstb. | Oppdater | ] | Inn-/Utboks(3 | (3) 0001 Ta | nlege Lise Negård |        | ~        |       |   |
| 🐬 Journal  |            |            |        |                    |                       |                   |                   |                  |                   |                |               |         |          |   |               |             |                   |        |          |       |   |
|            | # ID Logi  | Dato       | Gruppe | Tekst              |                       |                   |                   |                  |                   |                |               |         |          |   |               |             |                   | Status | Hon      | S Sig | F |
| R. Skiuk   | u 0001 ha  | 15.02.2025 | OVERF  | Deloppgjør 1 - Svu | ster i munnhulen, tij | prensende vev ei  | ler hoderegione   | for evrig, ID 19 | 6 - fra 10495 A   | KTIVIST KLART  | ENKT, kr 5820 |         |          |   |               |             |                   |        | 5 820,00 | 1     |   |
|            | u 0001 ha  | 15.02.2025 | OVERF  | Deloppgjør 2 - Svu | ster i munnhulen, til | rensende vev ei   | ler hoderegione   | for evrig, ID 19 | 7 - fra 10495 A   | KTIVIST KLARTI | ENKT, kr 1460 |         |          |   |               |             |                   |        | 1 460,00 | 1     |   |
| - orener   | u 0001 ha  | 25.02.2025 | OVERF  | Deloppgjør 1 - Syk | fommer og anomalie    | r i munn og kjeve | . ID 1919 - fra 1 | 1643 *** Adresse | sperre ***, kr 27 | 1              |               |         |          |   |               |             |                   |        | 271,00   | J     | _ |
| Kolonner   | u 0001 ha  | 25.02.2025 | UTSKR  | Spesifisert Faktur | Nr. 535, kr 271,00    |                   |                   |                  |                   |                |               |         |          |   |               |             |                   | Sent   |          |       |   |
| free a     | u 0001 ha  | 14.04.2025 | OVERF  | Deloppgjør 3 - Syl | tommer og anomale     | r i munn og kjøve | D 1921 - fra 1    | 1450 Aldose Opp  | aget, kr 684      |                |               |         |          |   |               |             |                   |        | 684,00   | N     |   |
| Rader      | u 0001 ha  | 14.04.2025 | OVERF  | Deloppgjør 4 - Syl | tommer og anomalie    | r i munn og kjeve | , ID 1922 - fra 1 | 1450 Aldose Opp  | aget, kr 439      |                |               |         |          |   |               |             |                   |        | 439,00   | N     | _ |
| 🚰 Journal  |            |            |        |                    |                       |                   |                   |                  |                   |                |               |         |          |   |               |             |                   |        |          |       |   |
| / Auto     |            |            |        |                    |                       |                   |                   |                  |                   |                |               |         |          |   |               |             |                   |        |          |       |   |

Når man skriver ut fakturaen i journal Helfo vil pasienten synes slik på utskriften:

| Report Viewer                                                                               | t   🏦   🗈 (                                                                     | ■• @   <b>]</b> •                                                                                     |                                                                            | 6                                                                                 | 1/1     Back     4 1                                                                                                    | ward 🛞 Forward                                                                                                | <b>⊘</b> +<br>• 6 • • • 1                                    | 7                         | 1 | ~ |
|---------------------------------------------------------------------------------------------|---------------------------------------------------------------------------------|----------------------------------------------------------------------------------------------------|----------------------------------------------------------------------------|-----------------------------------------------------------------------------------|----------------------------------------------------------------------------------------------------|----------------------------------------------------------------------------------------------------|--------------------------------------------------------------|---------------------------|---|---|
|                                                                                             | ARBEIDS- C<br>Akersgata 64<br>0130 OS                                           | Distriktst:<br>Sentrums<br>Oppgang<br>3300 HOH<br>Tif:22 33<br>Org No: 9<br>OG VELFERI<br>4/68<br>SLO | annklinikk<br>bygget 5<br>c<br>(KSUND<br>44 55<br>999999999<br>DSETATE!    | en i Lillevik AS<br>55<br>)<br>N                                                  |                                                                                                    | Faktura<br>Side:<br>Fakturadato:<br>Fakturanr.:<br>Forfallsdato:<br>Pasientnr.:<br>Kontonummer<br>KID nummer: | 1<br>25.02.2025<br>535<br>-32000<br>71360 51 2<br>1000005350 | 3456<br>0003              |   |   |
|                                                                                             | 25.02.2025                                                                      | inn Flate                                                                                             | Takst                                                                      | Delop<br>munn<br>Adress                                                           | veise<br>ogjør 1 - Sykdommer og anomalie<br>og kjeve, ID 1919 - fra 10643 <mark>***</mark><br><mark>sesperre ***,</mark> kr 271 | ri 271,00                                                                                                    | *                                                            | 271,00                    |   |   |
| -<br>-<br>-<br>-<br>-<br>-<br>-<br>-<br>-<br>-<br>-<br>-<br>-<br>-<br>-<br>-<br>-<br>-<br>- | Mva % Gri<br>15%<br>25%<br>*Unntatt<br>Sum<br>Etter forfall be<br>gebyr i henho | unnlag Mv<br>0,00<br>271,00<br>271,00<br>eregnes renter                                               | a beløp T<br>0,00<br>0,00<br>0,00<br>0,00<br>i henhold til<br>orskriften § | Totalt inkl. mva<br>0,00<br>0,00<br>271,00<br>271,00<br>1forsinkelsesrent<br>1-2. | * Denne mva.spes. må ses i s<br>som fremgår av underfakturar<br>eloven. Ved betalingspåminnelse j                               | –<br>T<br>ammenheng med<br>en til de respektive<br>båløber                                                    | otalt kr.<br>mva. per faktu<br>pasientene ov                 | 271,00<br>ralinje<br>rer. |   |   |

Når man tar ut XML filen vil den se slik ut:

```
v<Enkeltregning>
   <Guid>{88650F08-D005-49FE-AE9E-4EC45AE17938}</Guid>
   <BetaltEgenandel korrigering="false" erBetalt="true"/>
   <Kreditering>false</Kreditering>
   <RegningNr>1919</RegningNr>
<DatoTid>2025-02-24T14:30:00</DatoTid>
   <Merknad/>
  ▼<Patient>
     <FamilyName>Analyse</FamilyName>
     <GivenName>Utydelig</GivenName>
<Sex V="1" DN="Mann"/>
     <Nationality V="NO" DN="Norge"/>
    ▼<Ident>
       <Id>27018497194</Id>
       <TypeId V="FNR" S="2.16.578.1.12.4.1.1.8116" DN="Fødselsnummer"/>
     </Ident>
     <ArbeidstagerNorge V="1" DN="Ja"/>
   </Patient>
  v<Behandling>
    <TilsagnTK V="1" DN="Ja"/>
     <Sykdomslistepunkt/>
     <RelatertBehandler/>
     <Behandlingsform V="5" DN="Sykdommer og anomalier i munn og kjeve"/>
     <Tann V="00" DN="Hele munnen"/>
    ▼<Takst>
       <Verdi V="271" U="NOK"/>
       <Kode>1</Kode>
       <Antall>1</Antall>
     2/Taksts
```

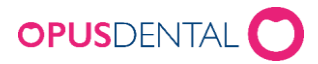

Her skal navnet til pasienten fremgå da det er Helfos ansvar som behandlingsansvarlig og sjekke ut om pasienten er adressesperre da dette er et offentlig krav. Det gjelder det samme som NAV og tannlegeerklæringen også.

### Pasientlojalitet

Når man går inn på dagens pasienter og det er satt en time på en pasient som er registrert på adressesperre kommer det slik:

| () Alle |                                      | Rec. f.o.m./t.o. | n: 15.04.2025 V 15.04.2025 V      | Uten rec.tid   | 🗌 Ikke journal |                  |         |   |
|---------|--------------------------------------|------------------|-----------------------------------|----------------|----------------|------------------|---------|---|
| Kinik   | Cistriktstannklinikken i Lillevik AS | V Reg. uten numr | her                               | 🔀 Ikke sluttet | Tid i timebok  |                  |         |   |
| O Behar | ndler. 0001 Tanniege Lise Nepård     | V Reg. med numr  | ner 🗌 Siste jour.føring<br>Dager: | Aktiv Aktiv    | Innaktiv       |                  |         |   |
|         |                                      |                  |                                   |                |                | Pasientlojalitet |         |   |
| Pas nr  | Navn                                 | F.dato           |                                   |                |                |                  | Adresse | ~ |
| 10266   | FERSKVANN LOGISK                     | 15.08.2014       |                                   |                |                |                  |         |   |
| 10268   | Hansen Sophie                        | 12.05.1999       |                                   |                |                |                  |         |   |
| 10270   | *** Adressesperre ***                | 11.01.1926       | SOT 6 2094 Vika 0125 Oslo         |                |                |                  |         |   |
| 10272   | Syntetisk Nummer                     | 01.02.1990       |                                   |                |                |                  |         |   |
| 10273   | Syntetisk Test                       | 01.12.1981       |                                   |                |                |                  |         |   |

### **Avviksrapportering**

Når man går inn på dagens pasienter og det er satt en time på en pasient som er registrert på adressesperre kommer det slik:

| l | Avviksrapportering     — □ ×                                              |                |    |                 |          |              |             |         |               |           |          |         |          |     |
|---|---------------------------------------------------------------------------|----------------|----|-----------------|----------|--------------|-------------|---------|---------------|-----------|----------|---------|----------|-----|
|   | Fra - til     01.01.2025 15 15.04.2025 15 Bare rader som skal eksporteres |                |    |                 |          |              |             |         |               |           |          |         |          |     |
|   | ○ År 2025 ~                                                               |                |    |                 |          |              |             |         |               |           |          |         |          |     |
|   | O Behandler                                                               |                |    |                 |          |              |             |         |               |           |          |         |          |     |
|   | Klinikk/firma     Distriktstannklinikken i Lillevik AS                    |                |    |                 |          |              |             |         |               |           |          |         |          |     |
|   | O Organisasjon                                                            |                |    |                 |          |              |             |         |               |           |          |         |          |     |
|   | O Alle                                                                    |                |    |                 |          |              |             |         |               |           |          |         |          |     |
|   | fotal Ind                                                                 | dividuell data |    |                 |          |              |             |         |               |           |          |         |          | _   |
|   | Pas.nr                                                                    | SSN            |    | Navn            | Mistet/f | Ising og/ell | Sliping pos | Omgjøri | Fylling øvrig | Impresjon | Skanning | Fraktur | Ising og | g/e |
|   | 10581                                                                     | 028611-9662    | 26 | *** Adressesper | 1        | 0            | 0           | 0       |               | 0         | 0        | 0       | 0        |     |
|   | 10642                                                                     | 018275-9883    | 32 | *** Adressesper | 0        | 0            | 0           | 0       |               | 0         | 0        | 0       | 0        |     |
|   |                                                                           |                |    |                 |          | 0            | 0           | U       |               | U         | 0        | U       | 0        |     |
|   |                                                                           |                |    |                 |          |              |             |         |               |           |          |         |          |     |
|   |                                                                           |                |    |                 |          |              |             |         |               |           |          |         |          |     |
|   |                                                                           |                |    |                 |          |              |             |         |               |           |          |         |          |     |
|   |                                                                           |                |    |                 |          |              |             |         |               |           |          |         |          |     |
|   |                                                                           |                |    |                 |          |              |             |         |               |           |          |         |          |     |
|   |                                                                           |                |    |                 |          |              |             |         |               |           |          |         |          |     |
|   |                                                                           |                |    |                 |          |              |             |         |               |           |          |         |          |     |
|   |                                                                           |                |    |                 |          |              |             |         |               |           |          |         |          |     |
|   |                                                                           |                |    |                 |          |              |             |         |               |           |          |         |          |     |
| Ľ | <                                                                         |                |    |                 |          |              |             |         |               |           |          |         |          | >   |
|   |                                                                           |                |    |                 |          |              |             | н       | istorikk      | Eksport   | s 😂      | Velg    | Lukk     |     |

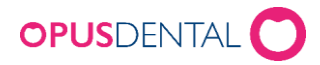

## Oversikt utestående

Når man går inn på oversikt utestående og henter et utvalg vil en pasient som er registrert på adressesperre komme slik:

| 💝 Oversikt utestående                                                                                                    |                                                                           |                                                            |                                              | - • ×                              |
|----------------------------------------------------------------------------------------------------|---------------------------------------------------------------------------|------------------------------------------------------------|----------------------------------------------|------------------------------------|
| <ul> <li>Totalt v/dato</li> <li>Ufakturert</li> <li>Fakturert</li> <li>Forfalt</li> </ul>                                           | <ul> <li>Pr behandler</li> <li>Pr firma</li> <li>Alle regnskap</li> </ul> | <ul> <li>Alle</li> <li>Positiv</li> <li>Negativ</li> </ul> | Vis beløp ikke<br>Vis pasient me<br>totalt 0 | ovf. Helfo<br>d ufakturert på      |
| Pas nr Navn<br>-979 Buskerud Fylke<br>-32000 ARBEIDS- OG VELFERDSETATEN<br>10287 2024 Regning                                       |                                                                           | Pas. skyldig<br>6 823,50<br>3 142 622,50<br>4 569 00       | Pas. til gode                                | Timeavt. 🔨                         |
| 10212     501 Perio       10642     *** Adressesperre       10377     Agent Allmektig       10322     Agurktid Slapp                |                                                                           | 1 030.00<br>3 850.00<br>9 809.00<br>2 170.00               |                                              | 15.04.2025                         |
| 10169 Akonto Tanntek<br>10495 AKTIVIST KLARTENKT<br>10532 Akupunktør Ivrig<br>10511 ALDER KONSERVATIV                               |                                                                           | 5 050,00<br>12 130,00<br>2 161,00<br>22 553,00             |                                              |                                    |
| 10450       Aldose Oppjaget         10036       Algren Gunner         10094       Algren Gunner         10226       Allergi Kendall |                                                                           | 5 894,00<br>8 988,00<br>20 556,00<br>10 142,50             |                                              | 15.04.2025                         |
| 10597 Allergisk Reaksjon<br>10581 *** Adressesperre ***<br>10346 Ambassadefunksjonær Kunnskapsløs<br>10404 AMBULANSE KRY            |                                                                           | 71 999,00<br>1 537,00<br>3 781,00<br>2 591,00              |                                              |                                    |
| 10643 *** Adressesperre ***                                                                                                    | Sum ikke overfør                                                          | 1 629.00<br>t Tk: 0,00                                     | Sum: 6 729 541,<br>Tota                      | 38 -87 198,00<br>alt: 6 642 343,38 |
|                                                                                                    |                                                                           |                                                            | 🗷 🎒 <u>H</u> ent utval                       | g Lukk                             |

## Omsetningsskjema

Når man går inn på omsetningsskjema og henter et utvalg vil en pasient som er registrert på adressesperre komme slik:

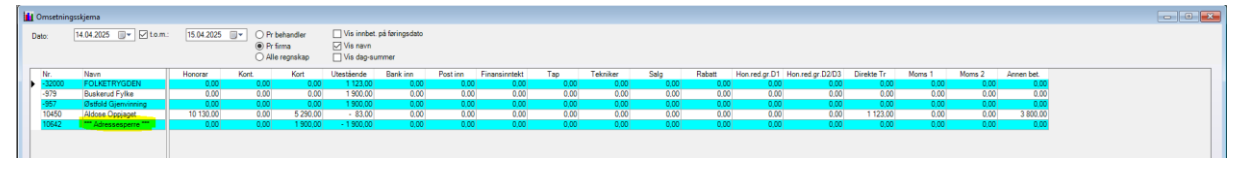

## Innbetalingsoversikt

Når man går inn på innbetalingsoversikten og henter et utvalg vil en pasient som er registrert på adressesperre komme slik:

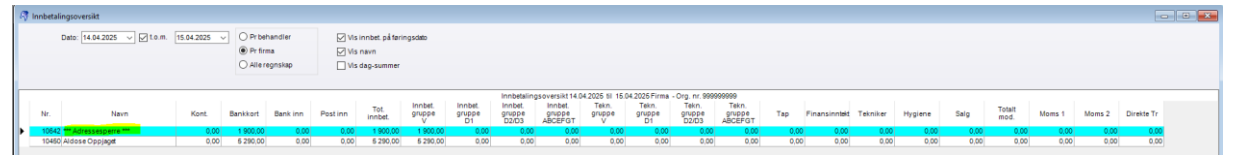

## Innbetalingsoversikt offentlig

Når man går inn på innbetalingsoversikten offentlig og henter et utvalg vil en pasient som er registrert på adressesperre komme slik:

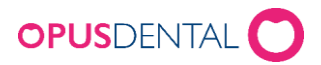

| Innbet<br>to: | Ingsoversikt Offentlig | ]to.m. 15.042 | 1025 🗊 🔿 🔿 | Pr behandler<br>Pr firma<br>Alle regnskap | □ Visii<br>⊘ Vian<br>□ Visd | mbet, på færingsdati<br>avn<br>ag-summer | 2                   |                      |                         |                           |                   |                    |                       |                         |      |             |              |                |
|---------------|------------------------|---------------|------------|-------------------------------------------|-----------------------------|------------------------------------------|---------------------|----------------------|-------------------------|---------------------------|-------------------|--------------------|-----------------------|-------------------------|------|-------------|--------------|----------------|
|               |                        |               |            |                                           |                             |                                          |                     |                      | Innbetaling             | soversikt Offerdig        |                   |                    |                       |                         |      |             |              |                |
| Pas. nr.      | Navn                   | Kont.         | Kort       | Post                                      | Bank                        | Tot. innbet.                             | Innbet.<br>gruppe V | Innbet.<br>gruppe D1 | Innbet.<br>gruppe D2/D3 | Innbet, gruppe<br>ABCEFGT | Tekn.<br>gruppe V | Tekn.<br>gruppe D1 | Tekn.<br>gruppe D2/D3 | Tekn. gruppe<br>ABCEFGT | Salg | Totalt mod. | Totalt tekn. | Totalt Finans. |
| 10450         | Aldose Oppjaget        |               | 5 290.0    | 0)                                        |                             | 5 290.0                                  | 0 5 29              | 1.00                 |                         |                           |                   |                    |                       |                         |      |             |              |                |
| 10642         | *** Adressesperre ***  | 1             | 1 900,0    | 0                                         |                             | 1 900,0                                  | 0 1 900             | 1.00                 |                         |                           |                   |                    |                       |                         |      |             |              |                |

## Aldersfordelt Saldoliste

Når man går inn på aldersfordelt saldoliste og henter et utvalg vil en pasient som er registrert på adressesperre komme slik:

| Pr. dato   | 15.04.2025 15 | O Per behandler                   |            |            |             |             |           |
|------------|---------------|-----------------------------------|------------|------------|-------------|-------------|-----------|
|            |               | <ul> <li>Per firma</li> </ul>     |            |            |             |             |           |
|            |               | <ul> <li>Alle regnskap</li> </ul> |            |            |             |             |           |
|            |               |                                   |            |            |             |             |           |
| Pasientnr. |               | Nevn                              | Utestäende | 0-30 dager | 31-60 dager | 61-90 dager | Eldre ^   |
| 10609      |               | Eksplosjon Overnaturlig           | 18 463,00  | 0.00       | 0.00        | 0.00        | 18 463,00 |
| 10610      |               | Timeplan Hyggelig-Trygg           | 125 780,00 | 0.00       | 0.00        | 125 780,00  | 0.00      |
| 10636      |               | Fort Sykkel                       | 20 950,00  | 0,00       | 0,00        | 20 950,00   | 0,00      |
| 10642      |               | Adressesperre                     | 1 950.00   | 1 950.00   | 0.00        | 0.00        | 0.00      |
| 10643      |               | *** Adressesperre ***             | 1 629,00   | 0.00       | 1 629.00    | 0.00        | 0.00      |
| 10644      |               | Adressesperre                     | 1 950,00   | 0,00       | 1 950,00    | 0,00        | 0,00      |
| 10646      |               | Muffins Akademisk                 | 1 900,00   | 0.00       | 1 900.00    | 0.00        | 0.00      |
|            |               |                                   |            |            |             |             |           |

# E-timeboken

Når det gjelder pasienter registrert på adressesperre vil de kunne booke tid eller endre tid i e-timeboken, men de vil ikke kunne endre sine personalopplysninger fra etimeboken. De vil da få beskjed om at pasienten er låst av sikkerhetsmessige grunner og derfor må klinikken kontaktes.

# Eksport/import

Når det gjelder pasienter registrert på adressesperre vil de ikke kunne eksporteres på grunn av sikkerhetshensyn og derfor vil de ikke importeres heller. Dersom man forsøker vil man få denne meldingen:

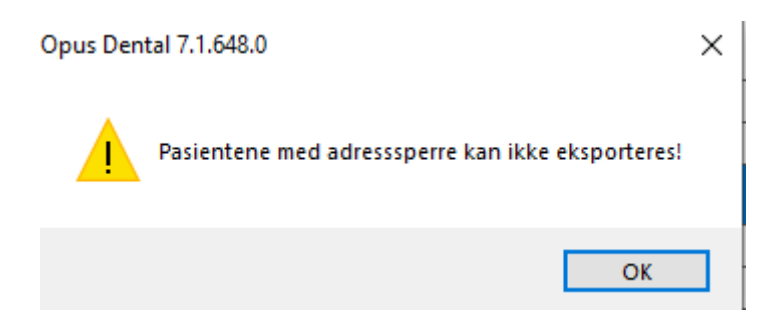